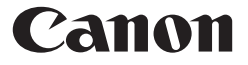

## F-789SGA PERHITUNGAN ILMIAH PENGGUNA INSTRUKSI

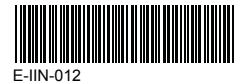

**BAHASA INDONESIA** 

## Daftar ISi

| Tampilan                                                               | HAL.2   |
|------------------------------------------------------------------------|---------|
| Memulai<br>Menghidupkan Memotikan                                      |         |
| Pengaturan Kontras Tampilan                                            | HAL.3   |
| Pemilihan Mode                                                         | HAL 3   |
| Menu Fungsi Aplikasi (Apps Kev).                                       | HAL.4   |
| Menu Set-up Kalkulator                                                 | HAL.5   |
| Sebelum Menggunakan Kalkulator                                         | HAL.7   |
| Memasukkan Ungkapan dan Nilai                                          |         |
| Kapasitas Input                                                        | HAL.8   |
| Mengeuit Input<br>Memasukkan dan Tampilan Result Dalam Mode Matematika | ΗΔΙ 10  |
| Rentang Input dan Pesan Galat                                          |         |
| Presisi Kalkulasi, Rentang Input                                       | HAL.10  |
| Urutan Operasi                                                         | HAL.14  |
| Tumpukan Kalkulasi                                                     | HAL.15  |
| Pesan Galat dan lokator Galat                                          | HAL.15  |
| Kalkulasi Dasar                                                        | HAL 17  |
| Kalkulasi Memori                                                       | ΗΔΙ 17  |
| Kalkulasi Pecahan                                                      | HAL 19  |
| Pertukaran Nilai Tampilan                                              | .HAL.20 |
| Kalkulasi Persentase                                                   | HAL.21  |
| Kalkulasi Derajat-Menit-Detik                                          | HAL.21  |
| Ulangan & Pernyataan-rangkap                                           | HAL.22  |
| Kalkulasi Nilai Konstanta                                              | HAL.23  |
| Kalkulasi Ilmiah Fungsional                                            |         |
| Kuadrat, Akar, Pangkat Tiga, Akar Pangkat Tiga, Pangkat,               |         |
| Akar Pangkat, Resiprokal dan Pi                                        | HAL.28  |
| Logaritma, Logaritma Alam, Antilogaritma dan Logab                     | HAL.29  |
| Konversi Satuan Sudut                                                  | HAL.29  |
| Raikulasi Trigonometri                                                 | HAL.30  |
| Rilangan Acak                                                          | HAL 31  |
| Produk (π) Perhitungan                                                 | .HAL.32 |
| Penjumiahan (∑) Perhitungan                                            | HAL.32  |
| Nilai Maksimum dan Perhitungan Nilai Minimum                           | HAL.32  |
| Setelah Divisi (Mod) Perhitungan Modulus                               | HAL.33  |
| Relipatan Persekutuan Terkecii dan Faktor                              | HAL 33  |
| Faktorisasi Prima                                                      | HAL 34  |
| Kalkulasi Hasil Bagi dan SIsa                                          | .HAL.35 |
| Konversi Koordinat                                                     | HAL.35  |
| Kalkulasi Nilai Absolut                                                | HAL.36  |
| Notasi Teknik                                                          | HAL.36  |
| Kalkulasi Rilangan Kamalaka                                            | UAL 27  |
| Kalkulasi Basis-n dan Kalkulasi Lonika                                 | HAL 39  |
| Kalkulasi Statistik                                                    |         |
| Pemilihan Tipe Statistik                                               | HAL.40  |
| Input Data Statistik                                                   | HAL.41  |
| Mengedit Data Sampel Statistik                                         | HAL.41  |
| Layar Kalkulasi Statistik                                              | HAL.42  |
| Contoh Kalkulasi Statistik                                             | ΗΔΙ 44  |
| Kalkulasi Distribusi                                                   | HAL.45  |
| Kalkulasi Persamaan                                                    | .HAL.47 |
| Fungsi Solve                                                           | .HAL.49 |
| Fungsi CALC                                                            | .HAL.51 |
| Kalkulasi Direrensial                                                  | HAL.51  |
| Kalkulasi Matriks                                                      | .HAL.52 |
| Kalkulasi Vektor                                                       | .HAL.58 |
| Kalkulasi Table Fungsi (x, y)                                          | HAL.63  |
| Mengganti Baterai                                                      | .HAL.64 |
| Saran dan Peringatach                                                  | .HAL.64 |
| SURSIIINDSI                                                            |         |

## Penting Sebelum Tindakan Pencegahan Penggunaan

 Sebelum menggunakan produk, silahkan baca petunjuk ini dengan seksama. Dan tetap di tangan untuk referensi di masa mendatang.

## Bagaimana menggunakan tutup geser

Membuka atau menutup tutup dengan menggeser sebagaimana diperlihatkan dalam gambar.

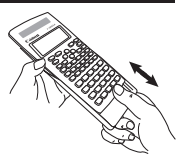

## Tampilan

M STORCL STATCPLX MATX VCTREQN DIG FIX SCI LINE

## <Indikator Status>

|              | : Tombol Shift                           |
|--------------|------------------------------------------|
|              | : Tombol Alpha                           |
| M            | : Memori Independen                      |
| STO          | : Simpan Memori                          |
| RCL          | : Panggil Memori                         |
| STAT         | : Mode Statistik 1-Var & 2-Var           |
| CPLX         | : Mode Kalkulasi Bilangan Kompleks       |
| MATX         | : Mode Kalkulasi Matriks                 |
| VCTR         | : Mode Kalkulasi Vektor                  |
| EQN          | : Mode Kalkulasi Persamaan               |
|              | : Mode Derajat                           |
|              | : Mode Radian                            |
|              | : Mode Gradien                           |
| FIX          | : Pengesetan Desimal-tetap               |
| SCI          | : Notasi Ilmiah                          |
| LINE         | : Mode Tampilan Baris                    |
|              | : Panah Ke Atas                          |
| $\mathbf{v}$ | : Panah Ke Bawah                         |
| Disp         | <sup>-</sup> Tampilan Pernyataan-rangkan |

## Memulai

### Menghidupkan, Mematikan

- Operasi pertama kali:
- 1. Tarik keluar lembar insulasi baterai, maka baterai akan terisi.
- 2. Tekan ON Shift CLR 3 = CA untuk mereset kalkulator.

Hidup: Jika on ditekan.

Mati: Jika 📥 📥 ditekan.

## Fungsi Mati Otomatis:

Kalkulator secara otomatis akan mati jika tidak digunakan selama sekitar 7 menit.

## Pengaturan Kontras Tampilan

■ Tekan <sup>Shift</sup> STUP ⓒ ⓒ (6: ◀ CONT ►), masuk ke layar Pengaturan Kontras Tampilan.

| CONTRAST |      |
|----------|------|
| LIGHT    | DARK |
| [4]      | [▶]  |

Tekan () agar tampilan kontras gelap. Tekan () agar tampilan kontras terang. Tekan (CA) atau (ON) untuk mengonfirmasi dan menghapus layar.

Untuk menginisialisasi kontras LCD, <sup>shift</sup> (R) 3 =
 CA tekan di luar layar Pengaturan Kontras Tampilan.

### Pemilihan Mode

Tekan Mone untuk masuk ke layar Pemilihan Mode Kalkulasi.

| 1:COMP | 2:CPLX  |
|--------|---------|
| 3:STAT | 4:BASE  |
| 5:EQN  | 6:TABLE |
| 7:MATX | 8:VCTR  |

| Operasi | Mode  |                                                     | Indikator<br>LCD |
|---------|-------|-----------------------------------------------------|------------------|
| MODE 1  | COMP  | Kalkulasi normal                                    |                  |
| MODE 2  | CPLX  | Kalkulasi bilangan kompleks                         | CPLX             |
| MODE 3  | STAT  | 3Kalkulasi statistik dan regresi                    | STAT             |
| MODE 4  | BASE  | Kalkulasi yang melibatkan sistem<br>bilangan khusus |                  |
| MODE 5  | EQN   | Penyelesaian persamaan                              | EQN              |
| MODE 6  | TABLE | Kalkulasi tabel fungsi                              |                  |
| MODE 7  | MATX  | Kalkulasi Matriks                                   | MATX             |
| MODE 8  | VCTR  | Kalkulasi vektor                                    | VCTR             |

Mode awal adalah mode COMP

## Menu Fungsi Aplikasi (Apps Key)

Mode Apps berisi fungsi matematika, appliance Apps dalam each kalkulasi mode, dalam each kalkulasi mode, the Apps fungsi akan be difference.

- Tekan MODE dan corresponding bilangan to masuk ke kalkulasi Tekan Duntuk masuk ke Apps menu.
- Tekan 🗍
- Tekan Q/Quntuk halaman berikutnya / sebelumnya.

i) Mode COMP

| 1:π   | 2:Σ   |
|-------|-------|
| 3:Max | 4:Min |
| 5:Q…r | 6:Mod |
| 7:LCM | 8:GCD |

iii) Mode STAT

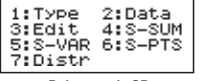

Dalam mode SD

iv) Mode BASE

ii) Mode CPLX

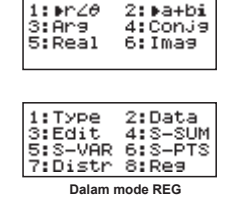

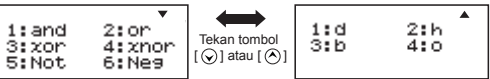

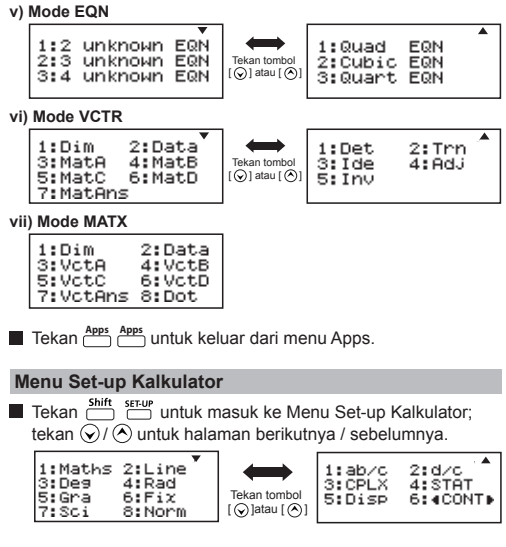

### Untuk memilih format input & output kalkulator [1] Maths atau [2] Line

[1] Maths – (Mode Matematika): Sebagian besar kalkulasi input dan output (contoh Pecahan, pi, bilangan akar kuadrat) diperlihatkan dalam format buku teks Matematika.

2 Mode baris

Mode Matematika

√5+1

[2] Line – (Mode baris): Sebagian besar kalkulasi input dan output diperlihatkan dalam format baris. Dan ikon "LINE" akan diperlihatkan. Mode baris \$
(5+1)](3-1)
Here
1.224744871

Untuk mode STAT, EQN, MATX, VCTR, format Input & Tampilan akan berganti menjadi Mode baris secara otomatis. Untuk memilih satuan sudut [3] Deg, [4] Rad atau [5] Gra
 [3] Deg: Satuan sudut dalam Derajat
 [4] Rad: Satuan sudut dalam Radian
 [5] Gra: Satuan sudut dalam Gradien

 $90^{\circ} = \frac{\pi}{2}$  radian = 100 grad

## Untuk memilih digit atau notasi tampilan [6] Fix, [7] Sci atau [8] Norm

[6] Fix: Desimal Tetap, [Fix 0~9?] muncul, menentukan jumlah tempat desimal dengan menekan [0] – [9]. Contoh: 220 ÷ 7 = 31.4286 (FIX 4) = 31.43 (FIX 2)

[7] Sci: Notasi Ilmiah, [Sci 0~9?] muncul, menentukan jumlah digit signifikan dengan menekan [0] – [9]. Contoh: 220 ÷ 7 =  $3.1429 \times 10^1$  (SCI 5) =  $3.143 \times 10^1$  (SCI 4)

[8] Norm: Notasi Eksponensial, [Norm 1~2?] muncul, menentukan format notasi eksponensial dengan menekan [1] atau [2].

Norm 1: Notasi eksponensial secara otomatis digunakan untuk nilai bilangan bulat dengan lebih dari 10 digit dan nilai desimal dengan lebih dari **DUA** titik desimal.

Norm 2: Notasi eksponensial secara otomatis digunakan untuk nilai bilangan bulat dengan lebih dari 10 digit dan nilai desimal dengan lebih dari <u>SEMBILAN</u> tempat desimal.

Contoh: 1 ÷ 1000 = 1x10<sup>-3</sup> (Norm 1) = 0.001 (Norm 2)

- Untuk memilih format pecahan [1] ab/c atau [2] d/c
   [1] a b/c: menentukan tampilan pecahan Campuran
   [2] d/c: menentukan tampilan pecahan takwajar
- Untuk memilih format tampilan bilangan kompleks
   [3]CLPX ([1] a+bi atau [2] r< θ)</li>
   [1] a+bi: menentukan Koordinat Persegi Panjang
   [2] r< (θ) : menentukan Koordinat Kutub</li>

## Untuk memilih format tampilan statistik [4] STAT ([1] ON atau [2] OFF)

[1] ON: Memperlihatkan Kolom FREQ (Frekuensi) dalam Layar Input Data Statistik

[2] OFF: Menyembunyikan Kolom FREQ (Frekuensi) dalam Layar Input Data Statistik

## Untuk memilih format tampilan titik desimal [5] Disp ([1] Dot atau [2] Comma)

[1] Dot: menentukan format titik untuk Tampilan hasil titik desimal

[2] Comma: menentukan format koma untuk Tampilan hasil titik desimal

#### ■ Untuk mengatur kontras Tampilan [6] ⓒ CONT ③ Lihat bagian "Pengaturan Kontras Tampilan".

## Sebelum Menggunakan Kalkulator

### Periksa Mode Kalkulasi saat ini

Pastikan untuk memeriksa indikator status yang menunjukkan mode kalkulasi saat ini (COMP, STAT, TABLE), pengesetan format tampilan dan pengesetan satuan sudut (Deg, Rad, Gra)

## Kembali ke setup awal

Menekan  $\stackrel{\text{shift}}{\frown}$   $\stackrel{\text{CR}}{\frown}$   $\stackrel{\text{IR}}{\bullet}$   $\stackrel{\text{IR}}{=}$  (YES) CA untuk kembali ke setup kalkulator awal

| Mode kalkulasi          | : COMP   |
|-------------------------|----------|
| Format Input/Output     | : Maths  |
| Satuan sudut            | : Deg    |
| Digit Tampilan          | : Norm 1 |
| Format Tampilan Pecahan | : d/c    |
| Input Data Statistik    | : OFF    |
| Format Titik Desimal    | : Dot    |
|                         |          |

Tindakan ini tidak akan menghapus memori variabel.

## Menginisialisasi kalkulator

Jika Anda tidak yakin dengan pengesetan kalkulator saat ini, Anda disarankan untuk menginisialisasi kalkulator (mode kalkulasi "COMP", satuan sudut "Derajat", dan menghapus memori variabel dan reply), dan kontras LCD dengan menekan <sup>Shift</sup> CK **3** (AII) () (YES) (A.

## Memasukkan Ungkapan dan Nilai

## **Kapasitas Input**

F-789SGA memungkinkan Anda untuk memasukkan suatu kalkulasi tunggal hingga 99 byte. Biasanya, satu byte digunakan setiap kali Anda menekan satu tombol angka, tombol aritmetik, tombol fungsi ilmiah atau Ame. Beberapa fungsi membutuhkan 4 – 13byte. <u>hint</u>, Amp, dan tombol arah tidak akan menghabiskan byte.

Jika kapasitas input kurang dari 10 byte, kursor input akan berubah dari "∎" meniadi "■" memberi tahu memori sedang berjalan saat ini.

#### **Mengedit Input**

- Input baru dimulai di kiri tampilan. Jika data input adalah lebih dari 15 karakter (Mode baris) / 16 karakter (Mode Matematika), baris akan menggulung ke kanan secara berurutan. Anda dapat menggulung kembali ke kiri dengan menggunakan () dan () untuk meninjau input.
- Dalam mode Baris, tekan O untuk membuat kursor melompat ke awal memasukkan, sedangkan O akan melompat ke akhir.
- Dalam mode Matematika, tekan () untuk membuat kursor melompat ke awal memasukkan pada saat berada pada akhir kalkulasi input. atau tekan () untuk membuat kursor melompat keakhir memasukkan pada saat berada pada awal kalkulasi input.
- Hilangkan tanda perkalian dan tanda kurung tutup terakhir.

|                | Operasi 1:                     | Tampilan 1                          |
|----------------|--------------------------------|-------------------------------------|
| Termasuk 🗙 *1, |                                | 2xlog(100) x (1+3)                  |
| ) *2, ) *3     |                                |                                     |
|                |                                | 16                                  |
|                |                                |                                     |
|                | Operasi 2:                     | Tampilan 2                          |
| Menghilangkan  | Operasi 2:                     | Tampilan 2<br>2log(100)(1+3)        |
| Menghilangkan  | Operasi 2:<br>200100)(1<br>+3= | Tampilan 2           2log(100)(1+3) |

### Contoh: 2 x log 100 x (1+3) = 16

- \*1. Hilangkan tanda perkalian (x)
  - Input sebelum tanda kurung buka (: 1 x (2+3)
  - Input sebelum fungsi ilmiah yang termasuk tanda kurung: 2 x cos(30)
  - Input sebelum fungsi bilangan Acak
  - Input sebelum Variabel (A, B, C, D, X, Y, M), π, θ

- \*2. Fungsi ilmiah dilengkapi dengan tanda kurung buka. Contoh: sin(, cos(, Pol(, LCM(.... Anda perlu memasukkan argumen dan tanda kurung tutup ).
- Hilangkan tanda kurung tutup terakhir sebelum =, M+, <sup>M</sup>, Shift dan C.

#### Mode Input insert dan overwrite

Dalam mode Baris, Anda dapat menggunakan mode INSERT

- dalam mode insert (Mode input asal), kursor adalah baris berkedip vertikal "]" untuk menyisipkan karakter baru.
- dalam mode overwrite, tekan tómbol int inset untuk memindahkan kursor ke " \_ " horizontal berkedip dan mengganti karakter di posisi kursor saat ini.

Dalam mode Matematika, Anda hanya dapat menggunakan mode Insert.

Tiap kali format tampilan berubah dari mode Baris ke Mode Matematika, maka secara otomatis akan berganti menjadi mode Insert.

#### Menghapus dan Mengoreksi Ungkapan

Dalam mode Insert: Gerakkan kursor ke kanan karakter atau fungsi yang perlu dihapus, kemudian tekan DEL

Dalam mode overwrite: Gerakkan kursor di bawah karakter atau fungsi yang sedang dihapus, maka tekan [DEL].

Contoh: 1234567 + 889900

#### (1) Ganti entri (1234567 → 1234560)

| Pengesetan Mode                          | Tombol yang bekerja                                | Tampilan (hanya Baris input) |
|------------------------------------------|----------------------------------------------------|------------------------------|
| Metode 1: Mode<br>Baris/Matematika -     | 1234567 <b>+</b> 889900<br><b>()</b> 7 kali        | 1234567l+889900              |
| Mode Insert                              | DEL 0                                              | 1234560I+889900              |
| Metode 2: Mode Baris<br>– Mode Overwrite | Shift SET-UP 2<br>1234567 + 889900<br>Shift Insert | 1234567+889900_              |
|                                          | 🔇 8 kali                                           | 123456 <u>7</u> +889900      |
|                                          | 0                                                  | 1234560 <u>+</u> 889900      |

### (2) Penghapusan (1234567 → 134567)

| Metode 1: Mode           | 🔇 12 kali    | 12 34567+889900         |
|--------------------------|--------------|-------------------------|
| Line/Maths - Mode Insert | DEL          | 1 34567+889900          |
| Metode 2: Mode Baris     | Shift Insert | 1234567+889900_         |
| - Mode Overwrite         | 🔇 13 kali    | 1 <u>2</u> 34567+889900 |
|                          | DEL          | 1 <u>3</u> 4567+889900  |

## (3) Penyisipan (889900 → 2889900)

Mode Line/Maths -

6 kali

1234567+|889900

1234567+2|889900

Memasukkan dan Tampilan result dalam Mode Matematika

■ Dalam Mode Matematika, hasil Input dan tampilan pecahan atau fungsi tertentu (log, x2, x3, x, √ , √ , √ , x<sup>-1</sup>,10, e, Abs) diperlihatkan dalam format Tulisan Tangan/Matematika.

## 

| Contoh                                                            | Tombol yang bekerja                       | Tampilan                        |
|-------------------------------------------------------------------|-------------------------------------------|---------------------------------|
| $\sqrt{3}$ 2                                                      | Abs 🗤 3 🕥 🗕                               | $\sqrt{3} - \frac{2}{\sqrt{2}}$ |
| $\left  \begin{array}{c} \sqrt{3} & \sqrt{2} \end{array} \right $ | <b>2</b> <i>d/c</i> $\sqrt{a}$ <b>2 =</b> | $\sqrt{3} - \sqrt{2}$           |

## Catatan

- (1) Beberapa ungkapan input menyebabkan tinggi kalkulasi ungkapan lebih besar dari satu layar tampilan. Kapasitas input maksimum: 2 layar tampilan (31 dot x 2).
- (2) Kalkulator memori membatasi berapa banyak fungsi atau tanda kurung dapat dimasukkan dalam ungkapan tunggal. Dalam hal ini bagi ungkapan menjadi beberapa bagian dan hitung secara terpisah.
- (3) Jika bagian ungkapan yang Anda masukkan terpotong setelah kalkulasi dan dalam layar tampilan hasil Anda dapat menekan () atau ) untuk melihat ungkapan yang lengkap.

## Rentang Input dan Pesan Galat

## Presisi Kalkulasi, Rentang Input

| Jumlah Digit untuk<br>Kalkulasi Internal | Sampai 18 digit                                                                                                   |
|------------------------------------------|----------------------------------------------------------------------------------------------------|
| Presisi                                  | ±1 di digit ke-10 untuk kalkulasi tunggal.<br>±1 pada yang paling tidak signifikan untuk<br>tampilan eksponensial |
| Rentang Kalkulasi                        | ±1 × 10 <sup>-99</sup> sampai ±9.999999999 × 10 <sup>99</sup> atau 0                                              |

## Rentang Input Kalkulasi Fungsi

| Fungsi               | Rentang Input                                                       |                                                                  |  |  |  |
|----------------------|---------------------------------------------------------------------|------------------------------------------------------------------|--|--|--|
|                      | DEG                                                                 | 0 ≦ x  <9×10 <sup>9</sup>                                        |  |  |  |
| sinx                 | RAD                                                                 | 0 ≦ x  <157 079 632.7                                            |  |  |  |
|                      | GRA                                                                 | 0 ≦ x  <1x10 <sup>10</sup>                                       |  |  |  |
|                      | DEG                                                                 | 0 ≦ x  <9×10 <sup>9</sup>                                        |  |  |  |
| COSX                 | RAD                                                                 | 0 ≦ x  <157 079 632.7                                            |  |  |  |
|                      | GRA                                                                 | 0 ≦ x  <1x10 <sup>10</sup>                                       |  |  |  |
|                      | DEG                                                                 | Sama seperti sinx, kecuali jika  x  =(2n-1)×90                   |  |  |  |
| tanx                 | RAD                                                                 | Sama seperti sinx, kecuali jika  x  =(2n-1)× π/2                 |  |  |  |
|                      | GRA                                                                 | Sama seperti sinx, kecuali jika  x  =(2n-1)×100                  |  |  |  |
| sin <sup>-1</sup> x  | 0 ≤  x  :                                                           | ≤1                                                               |  |  |  |
| cos-1x               |                                                                     |                                                                  |  |  |  |
| tan <sup>-1</sup> x  | 0 ≦  x  ≦                                                           | ≦9.999 999 999x10 <sup>99</sup>                                  |  |  |  |
| sinhx                |                                                                     |                                                                  |  |  |  |
| coshx                | U ≧  X  ≧ Z3U Z58 5U9 Z                                             |                                                                  |  |  |  |
| sinh <sup>-1</sup> x | $0 \le  x  \le 4.999\ 999\ 999x10^{99}$                             |                                                                  |  |  |  |
| cosh⁻¹x              | 1 ≤ x ≤ 4.999 999 999x10 <sup>99</sup>                              |                                                                  |  |  |  |
| tanhx                | 0 ≤  x  ≤ 9.999 999 999x10 <sup>99</sup>                            |                                                                  |  |  |  |
| tanh <sup>-1</sup> x | 0 ≦  x  ≦ 9.999 999 999x10 <sup>-1</sup>                            |                                                                  |  |  |  |
| logx/lnx             | 0< x ≦ 9.999 999 999x10 <sup>99</sup>                               |                                                                  |  |  |  |
| 10×                  | -9.999 999 999 x10 <sup>99</sup> ≦ x ≦ 99.999 999 99                |                                                                  |  |  |  |
| e <sup>x</sup>       | $-9.999\ 999\ 999\ x10^{99} \le x \le 230.258\ 509\ 2$              |                                                                  |  |  |  |
| √x                   | 0 ≤ x <1x10 <sup>100</sup>                                          |                                                                  |  |  |  |
| X <sup>2</sup>       | x <1x10 <sup>50</sup>                                               |                                                                  |  |  |  |
| x <sup>3</sup>       | x ≦2.154 434 69x10 <sup>33</sup>                                    |                                                                  |  |  |  |
| X-1                  | x <1x10 <sup>100</sup> ,x ≠ 0                                       |                                                                  |  |  |  |
| <sup>3</sup> √x      | x <1x10 <sup>100</sup>                                              |                                                                  |  |  |  |
| x!                   | $0 \leq x \leq 69$ (x adalah sebuah bilangan bulat)                 |                                                                  |  |  |  |
| nDr                  | $0 \le n < 1x10^{10}, 0 \le r \le n$ (n,r adalah bilangan bulat)    |                                                                  |  |  |  |
| 10-1                 | 1≦{n!/                                                              | ((n-r)!} < 1x10 <sup>100</sup>                                   |  |  |  |
| nCr.                 | 0 ≦ n <                                                             | $0 \le n < 1x10^{10}, 0 \le r \le n$ (n,r adalah bilangan bulat) |  |  |  |
| IICI                 | $1 \le n!/r! < 1x10^{100} \text{ or } 1 \le n!/(n-r)! < 1x10^{100}$ |                                                                  |  |  |  |

| Fungsi         | Rentang Input                                                                            |  |
|----------------|------------------------------------------------------------------------------------------|--|
| Del()          | x , y  ≦ 9.999 999 999x10 <sup>99</sup>                                                  |  |
| POI(X,Y)       | √x <sup>2</sup> +y <sup>2</sup> ≦ 9.999 999 999x10 <sup>99</sup>                         |  |
|                | 0 ≤ r ≤ 9.999 999 999x10 <sup>99</sup>                                                   |  |
| Rec(I,0)       | θ : Sama seperti sinx                                                                    |  |
|                | a ,b,c <1x10 <sup>100</sup>                                                              |  |
| 01.11          | 0≦b,c                                                                                    |  |
| 01 11          | Nilai detik tampilan mempunyai galat +/-1 pada                                           |  |
|                | tempat desimal kedua                                                                     |  |
|                | x <1x10 <sup>100</sup>                                                                   |  |
| <b>∢</b> 01 II | Konversi Desimal ↔ Seksagesimal                                                          |  |
|                | 0°0′0″ ≦  x   ≦9999999°59′59″                                                            |  |
|                | x>0: -1x10 <sup>100</sup> < ylog x < 100                                                 |  |
| A(57)          | x=0: y>0                                                                                 |  |
| ··(X)          | x<0: y=n,m/(2n+1) (m,n adalah bilangan bulat)                                            |  |
|                | Namun demikian: -1x10 <sup>100</sup> <ylog x <100< td=""></ylog x <100<>                 |  |
|                | y>0: x≠0, -1x10 <sup>100</sup> <1/x logy<100                                             |  |
| x√v            | y=0:x>0                                                                                  |  |
| , ,            | y<0:x=2n+1,(2n+1)/m (m≠0;m,n adalah bilangan bulat)                                      |  |
| a h/c          | Total bilangan bulat, numerator, dan penyebut harus                                      |  |
| a D/C          | 10 digit atau kurang (termasuk tanda pembagian).                                         |  |
| i Dand(a h)    | $0 \leq a < 1x10^{10}, 0 \leq b < 1x10^{10}$ (a,b mesti bilangan bulat                   |  |
| i~Ranu(a,b)    | positif atau )                                                                           |  |
| Pand           | Hasil membangkitkan bilangan pseudo acak 3                                               |  |
| INditu         | digit(0.000~0.999)                                                                       |  |
|                | 0 <x, 9.999="" 999="" 999x10<sup="" y,="" z="" ≤="">12 (bilangan bulat positif)</x,>     |  |
| LCIVI(X, y, Z) | Hasil asal jika x, y, z=0                                                                |  |
|                | 0 <x, 9.999="" 999="" 999<br="" y,="" z="" ≤=""></x,> x1012 (bilang<br>an bulat positif) |  |
| GCD(x,y,z)     | Hasil asal jika x, y, z=0                                                                |  |
|                | 0 <x,y 9.999="" 999="" 999<br="" ≤=""></x,y> x1012 (bilang<br>an bulat positif)          |  |
| 0 (1111)       | $0 \leq Q \leq 999$ 999 9999, $0 \leq r \leq 999$ 999 9999 (Q,r                          |  |
| Qr(x,y)        | bilangan bulat positif)                                                                  |  |
|                | Hasil asal jika x=0                                                                      |  |

| Fungsi               | Rentang Input                                                                   |  |  |
|----------------------|---------------------------------------------------------------------------------|--|--|
|                      | 0< x,y  ≤ 9.999999999x10 <sup>12</sup>                                          |  |  |
| Mod(x,y)             | Hasil asal=x jika y=0                                                           |  |  |
| Tunggal-             | x <1x10 <sup>100</sup>                                                          |  |  |
| variabel             | IFREQI<1x10 <sup>100</sup>                                                      |  |  |
| Berpasangan-         | x <1x10 <sup>100</sup>                                                          |  |  |
| variabel             | y <1x10 <sup>100</sup>                                                          |  |  |
|                      | IFREQI<1x10 <sup>100</sup>                                                      |  |  |
| ABS                  | x <1x10 <sup>100</sup>                                                          |  |  |
| Pfact                | x ≦ 9999999999 (bilangan bulat positif)                                         |  |  |
|                      | Positif: 0~0111 1111 1111 1111 1111 1111 1111 1                                 |  |  |
| BIN                  | Negatif: 1000 0000 0000 0000 0000 0000 0000 00                                  |  |  |
|                      | 1111 1111 1111 1111 1111 1111 1111 1111                                         |  |  |
| DEC                  | Positive: 0~2147483647                                                          |  |  |
| DEC                  | Negative: -2147483648~-1                                                        |  |  |
| 007                  | Positive: 0~177 7777 7777                                                       |  |  |
| 001                  | Negative: 200 0000 0000~377 7777 7777                                           |  |  |
| нех                  | Positive: 0~7FFF FFFF                                                           |  |  |
| TLA                  | Negative: 8000 0000~FFFF FFFF                                                   |  |  |
| $\sum (f(x), a, b)$  | a dan b adalah bilangan bulat dalam rentang −1 • 10^10 < a $\leq b$ <1 • 10^10. |  |  |
| $\prod (f(x), a, b)$ | a dan b adalah bilangan bulat dalam rentang –1 • 10^10 < a ≤ b <1 • 10^10.      |  |  |

 Galat bersifat kumulatif untuk kalkulasi berurutan, hal ini juga benar karena kalkulasi berurutan internal dilakukan untuk ^(xy), x√y, 3√, x!, nPr, nCr, dll. dan dapat menjadi besar.

## Tampilan hasil menggunakan √

Hasil kalkulasi dapat ditampilkan dengan menggunakan  $\sqrt{}$ jika semua kasus berikut:-

 Ketika Jika hasil kalkulasi pertengahan dan final ditampilkan dalam bentuk berikut:

|                                                   | $0 \le a < 100, 1 \le d < 100$      |
|---------------------------------------------------|-------------------------------------|
| $\pm \frac{a\sqrt{b}}{c} \pm \frac{a\sqrt{e}}{c}$ | $0 \leq b < 1000, \ \ 1 < e < 1000$ |
| c J                                               | $1 \le c < 100, 1 \le f < 100$      |

 Ketika jumlah suku pada hasil kalkulasi pertengahan dan final adalah satu atau dua.

## Urutan Operasi

Kalkulator ini secara otomatis akan menentukan prioritas operasi tiap perintah perorangan sebagai berikut:-

| Prioritas 1 | Panggil Memori (A, B, C, D, E, F, 0-9), Rand                                                          |  |  |
|-------------|----------------------------------------------------------------------------------------------------|--|--|
| 2nd         | Kalkulasi dalam tanda kurung ().                                                                      |  |  |
| 3rd         | Fungsi dengan tanda kurung yang meminta argumen                                                       |  |  |
|             | input ke kanan Pol(, Rec(, d/dx, ∫dx, P(, Q(, Det(,                                                   |  |  |
|             | Trn(, Ide(, Adj(, Inv(, Arg(, Conjg(, Real(, Img(,                                                    |  |  |
|             | sin(, cos(, tan(, sin-1(, cos-1(, tan-1(, sinh(, cosh(,                                               |  |  |
|             | tanh(, sinh <sup>-1</sup> (, cosh <sup>-1</sup> (, tanh <sup>-1</sup> (, log(, ln(, e^(, 10^(, $(, $  |  |  |
|             | $3\sqrt{3}$ , Abs(, ROUND(, LCM(, GCD(, Qr(, i~Rand(                                                  |  |  |
| 4th         | Fungsi yang muncul setelah nilai input didahului nilai,                                               |  |  |
|             | pangkat, akar pangkat:                                                                                |  |  |
|             | x², x³, x <sup>-1</sup> , x!, ° ' ", °, r, g, ^(, $\sqrt[x]{}$ (, Percent %, log <sub>a</sub> b, EXP, |  |  |
|             | ▶t                                                                                                    |  |  |
| 5th         | Pecahan: a b/c, d/c                                                                                   |  |  |
| 6th         | Lambang awalan: () (tanda negatif), lambang basis-n                                                   |  |  |
|             | (d, h, b, o, Neg, Not)                                                                                |  |  |
| 7th         | Kalkulasi nilai perkiraan statistik: x, y, x1, x2                                                     |  |  |
|             | Perintah konversi metrik (cm → in, etc)                                                               |  |  |
| 8th         | Perkalian di mana tanda dihapuskan: Tanda perkalian                                                   |  |  |
|             | dihapuskan tepat sebelum $\pi,e,variabel$ (2 $\pi$ , 5A, $\piA,$                                      |  |  |
|             | dll.), fungsi dengan tanda kurung (2 $\sqrt{-}$ (3), Asin(30), dll.)                                  |  |  |
| 9th         | Permutasi, kombinasi: nPr, nCr                                                                        |  |  |
|             | Lambang koordinat kutub bilangan kompleks (<)                                                         |  |  |
| 10th        | Dot: •                                                                                                |  |  |
| 11th        | Perkalian dan pembagian: ×, ÷                                                                         |  |  |
| 12th        | Penambahan dan pengurangan: +, -                                                                      |  |  |
| 13th        | Logika AND (and)                                                                                      |  |  |
| 14th        | Logika OR, XOR, XNOR (or, xor, xnor)                                                                  |  |  |
| 15th        | Perintah mengakhiri kalkulasi: =, M+, M- STO(simpan memori), FMLA, ▶r<θ, ▶a+bi                        |  |  |

- Pada tingkat presedensi yang sama, kalkulasi dilakukan dari kiri sampai kanan.
- Operasi yang terdapat dalam tanda kurung dilakukan pertama. Jika kalkulasi berisi suatu argumen yang merupakan sebuah bilangan negatif, bilangan negatif harus dimasukkan di dalam tanda kurung.

#### Contoh:

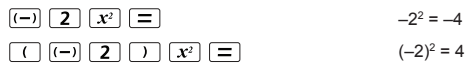

Jika perintah prioritas yang sama adalah campuran ke dalam satu kalkulasi.

### Contoh 1:

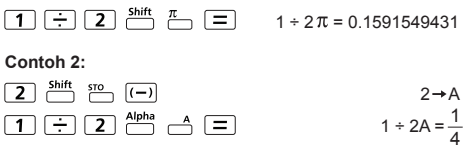

### Tumpukan Kalkulasi

- Kalkulator ini menggunakan area memori, yang dinamakan "tumpukan", untuk menyimpan untuk sementara waktu nilai angka (bilangan) perintah (+, -, x...) dan fungsi sesuai dengan presedensinya selama kalkulasi.
- Tumpukan angka mémpunyai 10 tingkat sedangkan tumpukan perintah mempunyai 128 tingkat. Galat tumpukan [Stack ERROR] terjadi tiap kali Anda mencoba melakukan kalkulasi yang melebihi kapasitas tumpukan.
- Kalkulasi dilakukan secara berurutan sesuai dengan "Urutan Operasi". Setelah kalkulasi dilakukan, nilai tumpukan tersimpan akan dikeluarkan.

### Pesan Galat dan Lokator Galat

Kalkulator terkunci sedangkan pesan galat diperlihatkan pada tampilan untuk menunjukkan sebab galat.

- Tekan CA untuk menghapus pesan galat, maka kembali ke tampilan awal mode terakhir.
- Tekan () atau () untuk menayangkan ungkapan input dengan kursor ditempatkan di sebelah galat.
- Tekan on untuk menghapus pesan galat, saji ulang memory history dan kembali ke tampilan awal mode terakhir.

| Pesan Galat                                                                           | Sebab                                                                                                    | Tindakan                                                                                                    |
|---------------------------------------------------------------------------------------|----------------------------------------------------------------------------------------------------|----------------------------------------------------------------------------------------------------|
| Math ERROR                                                                            | Hasil pertengahan atau final<br>adalah di luar rentang kalkulasi<br>yang diperbolehkan.<br>Upaya untuk melakukan<br>kalkulasi dengan menggunakan<br>nilai yang melebihi rentang<br>input yang diperbolehkan.<br>Upaya untuk melaksanakan<br>operasi taklogik (pembagian<br>dengan nol, dl.) | Periksa nilai input dan<br>pastikan semuanya dalam<br>rentang yang diperbolehkan,<br>perhatikan nilai-nilai dalam<br>menggunakan area memori                                                                    |
| Stack ERROR                                                                           | <ul> <li>Kapasitas tumpukan angka<br/>atau tumpukan operator<br/>dilampaui.</li> </ul>                                                                                                    | <ul> <li>Sederhanakan kalkulasi.</li> <li>Bagi kalkulasi tersebut<br/>menjadi dua atau lebih<br/>bagian yang terpisah.</li> </ul>                                                                               |
| Syntax ERROR                                                                          | Upaya untuk melakukan<br>semua operasi matematika<br>taksah.                                                                                                    | Tekan (Oatau (Ountuk<br>menampilkan kursor di<br>lokasi galat, lakukan<br>perbaikan yang sesuai                                                                                                    |
| Insufficient<br>MEM                                                                   | Hasil kalkulasi parameter<br>mode Tabel Fungsi<br>menyebabkan lebih dari 30<br>nilai-x dihasilkan untuk tabel                                                                                                    | Sempitkan rentang kalkulasi<br>tabel dengan mengubah<br>nilai start, end, dan step,<br>dan coba lagi.                                                                                                    |
| Dimension<br>ERROR<br>(hanya dalam<br>Matriks atau<br>Vektor)                         | <ul> <li>Pada mode Matriks dan<br/>Vektor, dimensi (baris,<br/>kolom) pada tiga.</li> <li>Upaya untuk melakukan<br/>operasi matriks/vektor<br/>taksah.</li> </ul>                                                                                                    | Tekan 🕜 atau 🕥 untuk<br>menampilkan lokasi sebab<br>galat dan melakukan<br>perbaikan yang diperlukan.                                                                                                    |
| Tidak Dapat<br>Menyelesaikan<br>GALAT<br>(hanya dalam<br>fungsi SOLVE)                | Kalkulator tidak dapat mendapatkan penyelesaian.                                                                                                    | <ul> <li>Periksa galat dalam<br/>persamaan yang Anda<br/>masukkan.</li> <li>Masukkan nilai untuk<br/>penyelesaian variabel<br/>yang dekat dengan<br/>penyelesaian yang<br/>diharapkan dan coba lagi.</li> </ul> |
| Variable<br>ERROR<br>(hanya dalam<br>fungsi SOLVE)                                    | Persamaan bukan<br>merupakan persamaan<br>yang benar.     Persamaan tidak termasuk<br>variabel X.     Variabel penyelesaian tidak<br>serupa dengan variabel<br>yang ditentukan dalam<br>ungkapan.                                                                                           | Persamaan yang tepat<br>untuk memasukkan<br>variabel X.     Persamaan yang tepat<br>untuk mencocokkan solusi<br>dan ekspresi variabel.<br>(lihat HAL.49)                                                        |
| Time Out<br>ERROR<br>(hanya dalam<br>Kalkulasi<br>Diferensial atau<br>pengintegralan) | Perhitungan berakhir tanpa<br>mengakhiri persyaratan<br>Menjadi Terpenuhi.                                                                                                    | revisi akhir yang diberikan<br>dan coba lagi.<br>(lihat HAL P.51 - 53)                                                                                                    |
| Argumen<br>ERROR                                                                      | Penggunaan argumen takwajar.                                                                                                    | Tekan 🕢 atau 🕥 untuk<br>menampilkan lokasi sebab<br>suatu galat dan melakukan<br>perbaikan yang diperlukan.                                                                                                    |

## Kalkulasi Dasar

- Tekan MODE 1 untuk masuk ke mode COMP.
- Selama kalkulasi yang sibuk, kalkulator memperlihatkan pesan [PROCESSING] (tanpa hasil kalkulasi), Tekan tombol **CA** untuk memutuskan operasi kalkulasi.

## Kalkulasi Aritmetik

- Untuk menghitung nilai negatif (tidak termasuk eksponen • negatif) masukkan dalam tanda kurung.
- Kalkulator ini mendukung 99 tingkat ungkapan dalam tanda kurung.

## 

| Contoh                                              | Tombol yang bekerja                   | Tampilan                                                    |  |
|-----------------------------------------------------|---------------------------------------|-------------------------------------------------------------|--|
| (-2.5) <sup>2</sup>                                 | ( (-) 2 • 5 )  x2 =                   | $(-2.5)^2$ $\frac{25}{4}$                                   |  |
| (4 x 10 <sup>75</sup> )(-2 x<br>10 <sup>-79</sup> ) | 4 EXP 7 5 X<br>(-) 2 EXP (-) 7<br>9 = | 4 <sub>E</sub> 75x-2 <sub>E</sub> -79<br>- <u>1</u><br>1250 |  |

## Kalkulasi Memori

## Variabel Memori

- Ada 19 variabel memori (0 9, A F. M. X dan Y), vang menvimpan data, hasil, atau nilai khusus,
- Simpan nilai ke dalam memori dengan menekan + Variabel memori.
- Panggil nilai memori dengan menekan RCL + Variabel memori.
- Isi memori dapat dihapus dengan menekan 0 5 mit 50 • + Variabel memori.

**H** 

Contoh: 23 + 7 → A (30 simpan ke dalam A), hitung 2 sinA dan hapus memori A.

## 

| Contoh        | Tombol yang bekerja      | Tampilan        |  |
|---------------|--------------------------|-----------------|--|
| 23 + 7 → A    | 2 3 + 7 <sup>shift</sup> | 23+7 <b>→</b> A |  |
|               | STO A                    | 30              |  |
| 2 x sin A = 1 | 2 sin Alpha A =          | 2sin(A          |  |
|               |                          | 1               |  |
| Menghapus     | 0 Shift STO A            | 0 <b>→</b> A    |  |
| memori        |                          | 0               |  |

## Memori Independen

- Memori independen menggunakan area memori yang sama seperti M. variabel. Mudah sekali menghitung total kumulatif Cukup dengan menekan meter (tambahkan ke memori) atau (kurangkan dari memori)
   Isi memori dipertahankan meskipun kalkulator dalam
- Isi memori dipertahankan meskipun kalkulator dalam keadaan mati.
- Menghapus memori independen (M) dengan menekan
   O Shift 500 M
- Menghapus semua nilai memori dengan menekan <sup>shift</sup> CR 2(MCL) (CA).

### Memori Jawaban

- Nilai input atau hasil kalkulasi paling akhir secara otomatis akan disimpan ke dalam memori jawaban tiap kali Anda menekan =, <u>Shift</u> =, <u>M+</u>, <u>Shift</u> \*, <u>Shift</u> \*
   Memori jawaban dapat menyimpan hingga 18 digit.
- Panggil kembali dan gunakan memori Jawaban yang terakhir disimpan dengan menekan Ans.
- Memori Jawaban tidak diperbarui ketika operasi galat telah dilakukan.
- Isi memori Jawaban dapat disimpan meskipun menekan [CA], mengubah mode kalkulasi, atau turning off the kalkulator.

| Contoh                     | Tombol yang bekerja                   | Tampilan         |  |
|----------------------------|---------------------------------------|------------------|--|
| 123 + 456 → M+,            | 123+4                                 | Ans <sup>2</sup> |  |
| Ans <sup>2</sup> = 335,241 | <b>5 6</b> M+ x <sup>2</sup> <b>=</b> | 335241           |  |
| 789900 – Ans =             | 78990                                 | 789900-Ans       |  |
| 454,659                    | 0 — Ans =                             | 454659           |  |

#### Kalkulasi Pecahan

Kalkulator mendukung kalkulasi Pecahan dan konversi antara Pecahan, Titik desimal, Pecahan campuran dan Pecahan takwajar.

- Menentukan format tampilan hasil kalkulasi pecahan baik dengan pecahan campuran(■<sup>a</sup>/<sub>a</sub>) atau pecahan takwajar (<sup>a</sup>/<sub>a</sub>) dalam menu set-up.
- Pada pengesetan asal, pecahan ditampilkan sebagai pecahan takwajar (--).
- Hasil tampilan pecahan campuran hanya tersedia setelah menetapkan (■<sup>□</sup>/<sub>□</sub>) dalam menu setup.

|                    | Pecahan Takwajar<br>(d/c) | Pecahan<br>Campuran (a b/c) |  |  |
|--------------------|---------------------------|-----------------------------|--|--|
| Mode<br>Matematika | <u>11</u><br><u>3</u>     | $3\frac{2}{3}$              |  |  |
| Mode Baris         | 11_ 3                     | 3_ 2_ 3                     |  |  |

- Tekan F-D untuk berpindah <u>hasil kalkulasi antara format</u> pecahan dan desimal.
- Tekan havan and tekan and tekan a

 Hasilnya akan ditampilkan dalam format desimal secara otomatis tiap kali total digit nilai pecahan (bilangan bulat + pembilang + penyebut + tanda pemisah) lebih dari 10.

Apabila kalkulasi pecahan dicampur dengan nilai desimal, hasilnya akan ditampilkan dengan format desimal.

## Konversi Pecahan ↔ Titik desimal

## 

| Contoh                                                              | Tombol yang bekerja               | Tampilan                                   |
|---------------------------------------------------------------------|-----------------------------------|--------------------------------------------|
| $1\frac{1}{2} + \frac{5}{6} = \frac{7}{3}$                          | 1 shift = 1 3<br>2 3 + 5 =<br>6 = | $1\frac{1}{2} + \frac{5}{6}$ $\frac{7}{3}$ |
| $\frac{7}{3} \leftrightarrow 2.33333333333333333333333333333333333$ | F-D                               | $1\frac{1}{2} + \frac{5}{6}$               |
| (1 occanicant + 2 occanical)                                        |                                   | 2.333333333                                |
| $2.3333333333 \leftrightarrow 2\frac{1}{3}$                         |                                   | $1\frac{1}{2} + \frac{5}{6}$               |
| (Pecahan ↔Desimal<br>Campuran)                                      |                                   | $2\frac{1}{3}$                             |

### Pertukaran Nilai Tampilan

- Dalam mode Matematika, menekan [F→D] untuk mengubah nilai hasii kalkulasi antara bentuk pecahan ↔ bentuk π Desimal, bentuk ↔ bentuk Desimal, bentuk √ ↔ bentuk Desimal.
- Dalam mode baris, menekan [--] HANYA untuk mengubah nilai hasil kalkulasi antara bentuk pecahan → bentuk Desimal, kalkulasi lainnya  $\pi$  dan  $\sqrt{}$  hanya akan menampilkan nilai desimal.

## MODE BARIS: SHIT SET-UP 2

| Contoh                                         | Tombol yang bekerja Tampilan |       | mpilan      |
|------------------------------------------------|------------------------------|-------|-------------|
| $\frac{2}{3} + 2 = \frac{8}{3} = 2.6666666667$ | 2 🗄 3 🕂                      | 2_3+2 |             |
| 5 5                                            | 2 =                          |       | 8_3         |
|                                                | F-D                          | 2_3+2 |             |
|                                                |                              |       | 2.666666667 |

## 

| Contoh                                         | Tombol yang bekerja         | Tampilan                         |
|------------------------------------------------|-----------------------------|----------------------------------|
| $\frac{2}{3} + 2 = \frac{8}{3} = 2.6666666667$ | 2 <del>:</del> 3 ) +<br>2 = | $\frac{2}{3}+2$ $\frac{8}{3}$    |
|                                                | F-D                         | $\frac{2}{3}$ +2 2.6666666667    |
| $\tan 30 = \frac{\sqrt{3}}{3}$                 | tan 3 0 =                   | $\tan(30)$ $\frac{\sqrt{3}}{3}$  |
| -0.5775502692                                  | F-D                         | tan(30<br>0.5773502692           |
| $\pi + 8 = \frac{1}{8}\pi$<br>=0.3926990817    | Shift π ÷ 8 =               | $\pi \div 8$<br>$\frac{1}{8}\pi$ |
|                                                | <b>F</b> ⊷D                 | π ÷ 8<br>0.3926990817            |

## CATATAN

- Beberapa hasil Kalkulasi, menekan F-D tombol tidak akan mengonversi nilai tampilan.
- Beberapa konversi hasil tampilan mungkin berlangsung lama.

## 

| Contoh           | Tombol yang bekerja               | Tampilan  |
|------------------|-----------------------------------|-----------|
| Untuk menghitung | 820×2                             | 820x25%   |
| 25% dari 820     | 5 <sup>Shift</sup> <sup>‰</sup> = | 205       |
| Persentase 750   | 7 5 0 ÷ 1                         | 750÷1250% |
| lawan 1250       | 2 5 0 <sup>shift</sup> %          |           |
|                  |                                   | 60        |

### Kalkulasi Derajat-Menit-Detik

Gunakan tombol derajat (jam), menit dan detik untuk melaksanakan suatu kalkulasi seksagesimal (sistem notasi basis-60) atau mengonversi nilai seksagesimal ke dalam nilai desimal.

## Derajat-Menit-detik ↔ Titik desimal

## 

| Contoh                           | Tombol yang bekerja            | Tampilan              |
|----------------------------------|--------------------------------|-----------------------|
| 86°37'34.2" ÷ 0.7 =<br>123°45'6" | 86°°°37<br>°°°34°2<br>°°°°÷0°7 | 86°37 ° 34.2 ° ÷ 0.7  |
|                                  |                                | 123°45'6"             |
| 123°45'6" → 123.7516667          | • • •                          | 86°37 ° 34.2 ° ÷ 0.7  |
|                                  |                                | 123.7516667           |
| 2.3456 → 2°20'44.16"             | 2•345<br>6=•·"                 | 2.3456<br>2°20'44.16" |

0111

## Ulangan & Pernyataan-rangkap

### Fungsi Memori Ulangan

- · Memori ulangan hanya tersedia dalam Mode COMP.
- Setelah kalkulasi dilaksanakan, input dan hasil kalkulasi secara otomatis akan disimpan dalam memori ulangan.
- Menekan () atau () dapat mengulang riwayat input dan hasil kalkulasi yang telah dilakukan.
- Jika ▷ Indikator berada di sisi kanan tampilan hasil kalkulasi, Anda perlu menekan (A) dan kemudian () atau
   () untuk menggulung kalkulasi.
- Memori ulangan dihapus jika Anda press
  - 1. Menginisialisasi pengesetan kalkulator dengan
  - 2. Berubah dari satu mode kalkulasi atau mode tampilan ke yang lainnya.
  - 3. Tekan tombol ON.
  - 4. Tekan Shift OFF untuk mematikan mesin.

#### Fungsi Pernyataan-rangkap

- Gunakan titik dua : untuk menyatukan dua atau lebih input kalkulasi.
- Pernyataan yang pertama kali dilakukan akan mempunyai indikator "Disp", dan ikon "Disp" akan hilang setelah pernyataan terakhir dilaksanakan.

## 

| Contoh                                     | Tombol yang bekerja | Tampi     | lan    |
|--------------------------------------------|---------------------|-----------|--------|
| 1x12=12<br>2+25=27<br>menggunakan          | 1 X 1 2 Alpha<br>   | 1x12:2+25 |        |
| pernyataan-rangkap                         | Ξ                   | 1x12      | ▲ Disp |
|                                            |                     |           | 12     |
|                                            | Ξ                   | 2+25      | •      |
|                                            |                     |           | 27     |
| Saji ulang riwayat<br>kalkulasi sebelumnya | $\odot$             | 1x12      | •      |
| (1 x 12 = 12)                              |                     |           | 12     |

#### Kalkulasi Nilai Konstanta

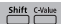

F-789SGA mempunyai total 79 nilai konstanta bawaan, Anda dapat masuk (atau keluar) pemilihan menu nilai konstanta dengan menekan shift (viii), tampilan berikut akan diperlihatkan:

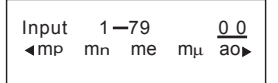

- Untuk memilih nilai konstanta cukup tekan tombol (Satau ). Kursor pemilihan akan bergeser ke kiri atau kanan untuk memberi garis bawah lambang konstanta dan baris bawah tampilan akan memperlihatkan nilai lambang konstanta yang diberi garis bawah.
- Lambang konstanta yang diberi garis bawah akan dipilih jika Anda menekan (=).
- Anda dapat memperoleh seketika nilai konstanta jika Anda memasukkan nomor item nilai konstanta dan menekan = jika kursor pemilihan memberi garis bawah <u>0</u> <u>0</u>.

| Tombol yang bekerja      | Tampilan                         |  |  |
|--------------------------|----------------------------------|--|--|
| Shift C-Value            | Input 1-79 <u>00</u>             |  |  |
| (halaman pemilihan menu) | <b>∢</b> mp mn me mµ ao <b>⊳</b> |  |  |
| 35=                      | gl                               |  |  |
| + 35 =                   | g+35<br>12                       |  |  |
| E E X 50 E               | Ansx50 2240.33                   |  |  |

## Tabel Konstanta

| NO. | Konstanta                                        | Lambang          | Nilai                             | Satuan                                      |
|-----|--------------------------------------------------|------------------|-----------------------------------|---------------------------------------------|
| 1.  | Massa proton                                     | mp               | 1.672621777x10 <sup>-27</sup>     | kg                                          |
| 2.  | Massa neutron                                    | mn               | 1.674927351 x10 <sup>-27</sup> kg |                                             |
| 3.  | Massa elektron                                   | me               | 9.10938291x10 <sup>-31</sup>      | kg                                          |
| 4.  | Massa muon                                       | mμ               | 1.883531475x10 <sup>-28</sup>     | kg                                          |
| 5.  | Radius Bohrα / 4πR∞                              | a <sub>0</sub>   | 0.52917721092x10 <sup>-10</sup>   | m                                           |
| 6.  | Konstanta Planck                                 | h                | 6.62606957 x10 <sup>-34</sup>     | Js                                          |
| 7.  | Magneton nuklir e $\hbar$ / 2m <sub>p</sub>      | μ <sub>N</sub>   | 5.05078353 x10 <sup>-27</sup>     | J T <sup>-1</sup>                           |
| 8.  | Magneton Bohr e $\hbar$ / 2m <sub>e</sub>        | μ <sub>B</sub>   | 927.400968 x10 <sup>-26</sup>     | J T <sup>-1</sup>                           |
| 9.  | h / 2π                                           | ħ                | 1.054571726 x10 <sup>-34</sup>    | Js                                          |
| 10. | Konstanta struktur lembut                        | α                | 7.2973525698x10 <sup>-3</sup>     |                                             |
|     | e <sup>2</sup> / 4πε <sub>0</sub> ħ c            |                  |                                   |                                             |
| 11. | Radius elektron klasik $\alpha^2a_0$             | r <sub>e</sub>   | 2.8179403267x10 <sup>-15</sup>    | m                                           |
| 12. | Panjang gelombang Compton $h/m_{\rm e}c$         | λς               | 2.4263102389 x10 <sup>-12</sup>   | m                                           |
| 13. | Rasio giromagnetik Proton $2\mu_p/\hbar$         | γ <sub>p</sub>   | 2.675222005 x10 <sup>8</sup>      | s <sup>-1</sup> T <sup>-1</sup>             |
| 14. | Panjang gelombang Compton Proton $h/\rm m_pc$    | λ <sub>c,p</sub> | 1.32140985623 x10 <sup>-15</sup>  | m                                           |
| 15. | Panjang gelombang Compton Neutron $h/{\rm m_nc}$ | λ <sub>c,n</sub> | 1.3195909068x10 <sup>-15</sup>    | m                                           |
| 16. | Konstanta Rydberg $\alpha^2\mathrm{m_ec}/2h$     | R∞               | 10973731.568539                   | m <sup>-1</sup>                             |
| 17. | Satuan masa atom (disatukan)                     | u                | 1.660538921 x10 <sup>-27</sup>    | kg                                          |
| 18. | Momen magnetik proton                            | μρ               | 1.410606743x10 <sup>-26</sup>     | J T <sup>-1</sup>                           |
| 19. | Momen magnetik elektron                          | μ <sub>e</sub>   | -928.476430x10 <sup>-26</sup>     | J T <sup>-1</sup>                           |
| 20. | Momen magnetik neutron                           | μn               | -0.96623647 x10 <sup>-26</sup>    | J T <sup>-1</sup>                           |
| 21. | Momen magnetik muon                              | μμ               | -4.49044807 x10 <sup>-26</sup>    | J T <sup>-1</sup>                           |
| 22. | Konstanta Faraday N <sub>A</sub> e               | F                | 96485.3365                        | C mol <sup>-1</sup>                         |
| 23. | Muatan elementer                                 | е                | 1.602176565x10 <sup>-19</sup>     | С                                           |
| 24. | Konstanta Avogadro                               | NA               | 6.02214129x10 <sup>23</sup>       | mol <sup>-1</sup>                           |
| 25. | Konstanta Boltzmann R / NA                       | k                | 1.3806488 x10 <sup>-23</sup>      | J K <sup>-1</sup>                           |
| 26. | Volume molar gas ideal RT / p                    | Vm               | 22.413968 x10 <sup>-3</sup>       | m <sup>3</sup> mol <sup>-1</sup>            |
|     | T=273.15 K, p=101.325 kPa                        |                  |                                   |                                             |
| 27. | Konstanta gas Molar                              | R                | 8.3144621                         | J mo <b>l</b> <sup>-1</sup> K <sup>-1</sup> |
| 28. | Kecepatan cahaya dalam vakum                     | c <sub>0</sub>   | 299792458                         | m s <sup>-1</sup>                           |
| 29. | Konstanta radiasi pertama $2\pi hc^2$            | C1               | 3.74177153x10 <sup>-16</sup>      | W m <sup>2</sup>                            |
| 30. | Konstanta radiasi kedua hc/k                     | c <sub>2</sub>   | 1.4387770 x10 <sup>-2</sup>       | m K                                         |

| NO. | Konstanta                                                                 | Lambang          | Nilai                           | Satuan                                          |
|-----|---------------------------------------------------------------------------|------------------|---------------------------------|-------------------------------------------------|
| 31. | Konstanta Stefan-Boltzmann                                                | σ                | 5.670373x10 <sup>-8</sup>       | W m <sup>-2</sup> K <sup>-4</sup>               |
| 32. | Konstanta elektrik $1/\mu_0 c^2$                                          | ε0               | 8.854187817 x10 <sup>-12</sup>  | Fm <sup>-1</sup>                                |
| 33. | Konstanta magnetik                                                        | μο               | 12.566370614x10 <sup>-7</sup>   | N A <sup>-2</sup>                               |
| 34. | Kuantum fluks magnetik h / 2e                                             | Φ0               | 2.067833758 x10 <sup>-15</sup>  | Wb                                              |
| 35. | Percepatan gravitasi standar                                              | g                | 9.80665                         | ms <sup>-2</sup>                                |
| 36. | Kuantum konduktansi 2e2/h                                                 | G <sub>0</sub>   | 7.7480917346x10 <sup>-5</sup>   | S                                               |
| 37. | Impedansi karakteristik vakum $\sqrt{\mu}_0 \ / \ \epsilon_0$ = $\mu_0 c$ | Z <sub>0</sub>   | 376.730313461                   | Ω                                               |
| 38. | Suhu Celsius                                                              | t                | 273.15                          |                                                 |
| 39. | Konstanta gravitasi Newtonian                                             | G                | 6.67384 x10 <sup>-11</sup>      | m <sup>3</sup> kg <sup>-1</sup> s <sup>-2</sup> |
| 40. | Atmosfer standar                                                          | atm              | 101325                          | Pa                                              |
| 41. | Faktor-g proton 2 $\mu_{p}/\mu_{N}$                                       | gp               | 5.585694713                     |                                                 |
| 42. | λ <sub>c,n</sub> /2π                                                      | τ <sub>c,n</sub> | 0.21001941568x10 <sup>-15</sup> | m                                               |
| 43. | Panjang Planck $\hbar/$ mpc=( $\hbar{\rm G}/{\rm c}^3)^{1/2}$             | IΡ               | 1.616199x10 <sup>-35</sup>      | m                                               |
| 44. | Waktu Planck IP / c=( $\hbar\text{G}/\text{c}^5)^{1/2}$                   | tp               | 5.39106 x10 <sup>-35</sup>      | s                                               |
| 45. | Massa Planck (ħc/G) <sup>1/2</sup>                                        | mp               | 2.17651 x10 <sup>-8</sup>       | kg                                              |
| 46. | Konstanta massa atom                                                      | m <sub>u</sub>   | 1.660538921 x10 <sup>-27</sup>  | kg                                              |
| 47. | Elektron volt: (e/c) J                                                    | eV               | 1.602176565x10 <sup>-19</sup>   | J                                               |
| 48. | Konstanta planck molar                                                    | N <sub>A</sub> h | 3.9903127176x10 <sup>-10</sup>  | Js mo <b>l</b> <sup>1</sup>                     |
| 49. | Konstanta hukum pergeseran Wien                                           | b                | 2.8977721 x10 <sup>-3</sup>     | m K                                             |
| 50. | parameter kisi Si (dalam vakum, 22.5°C)                                   | а                | 543.1020504 x 10 <sup>-12</sup> | m                                               |
| 51. | Energi Hartree $e^2/4\pi\epsilon_{0}a_0$                                  | Eh               | 4.35974434 x10 <sup>-18</sup>   | J                                               |
| 52. | Konstanta Loschimdt N <sub>A</sub> /Vm                                    | n <sub>0</sub>   | 2.6867805 x10 <sup>25</sup>     | m <sup>-3</sup>                                 |
| 53. | Balikan kuantum konduktansi                                               | G0 <sup>-1</sup> | 12906.4037217                   | Ω                                               |
| 54. | Konstanta Josephson 2e/ h                                                 | KJ               | 483597.870 x10 <sup>9</sup>     | Hz V <sup>-1</sup>                              |
| 55. | Konstanta Von Klitzing h/e <sup>2</sup>                                   | Rĸ               | 25812.8074434                   | Ω                                               |
| 56. | $\lambda_c/2\pi$                                                          | λc               | 386.15926800x10 <sup>-15</sup>  | m                                               |
| 57. | Penampang lintang Thomson(8 $\pi/$ 3)r^2_{e}                              | $\sigma_{e}$     | 0.6652458734 x10 <sup>-28</sup> | m <sup>2</sup>                                  |
| 58. | Anomali magnetik momen elektron   $\mu_{B}$   / $\mu_{B}$ -1              | a <sub>e</sub>   | 1.15965218076 x10 <sup>-3</sup> |                                                 |
| 59. | g-faktor-2 elektron (1+ a <sub>e</sub> )                                  | g <sub>e</sub>   | -2.00231930436153               |                                                 |
| 60. | Rasio giromagnetik elektron<br>2  $\mu_{e}$   / $\dot{h}$                 | γe               | 1.760859708x10 <sup>11</sup>    | s <sup>-1</sup> T <sup>-1</sup>                 |
| 61. | Anomali magnetik momen muon                                               | a <sub>μ</sub>   | 1.16592091 x10 <sup>-3</sup>    |                                                 |
| 62. | g-faktor-2 muon (1+ a <sub>µ</sub> )                                      | gμ               | -2.0023318418                   |                                                 |

| NO. | Konstanta                                                                          | Lambang          | Nilai                            | Satuan                          |
|-----|------------------------------------------------------------------------------------|------------------|----------------------------------|---------------------------------|
| 63. | Panjang gelombang Compton muon $h/m_{\mu}c$                                        | λ <sub>c,μ</sub> | 11.73444103x10 <sup>-15</sup>    | m                               |
| 64. | $\lambda_{c,\mu}/2\pi$                                                             | λ <sub>c,μ</sub> | 1.867594294x10 <sup>-15</sup>    | m                               |
| 65. | Panjang gelombang Compton Tau h / m $_{	au}$ c                                     | λ <sub>c,τ</sub> | 0.697787 x10 <sup>-15</sup>      | m                               |
| 66. | λ <sub>c,τ</sub> /2π                                                               | λ <sub>c,τ</sub> | 0.111056 x10 <sup>-15</sup>      | m                               |
| 67. | Massa Tau                                                                          | mτ               | 3.16747 x10 <sup>-27</sup>       | kg                              |
| 68. | λ <sub>c,p</sub> / 2π                                                              | λ <sub>c,p</sub> | 0.21030891047 x10 <sup>-15</sup> | m                               |
| 69. | Momen magnetik proton berperisai<br>(H2O, bola, 25 °C)                             | μ'p              | 1.410570499 x10 <sup>-26</sup>   | JT <sup>-1</sup>                |
| 70. | g-faktor neutron 2 $\mu_n / \mu_N$                                                 | gn               | -3.82608545                      |                                 |
| 71. | Rasio giromagnetik neutron<br>2 μ <sub>n</sub>   / ħ                               | Ϋ́n              | 1.83247179 x10 <sup>8</sup>      | s <sup>-1</sup> T <sup>-1</sup> |
| 72. | Massa deuteron                                                                     | m <sub>d</sub>   | 3.34358348 x10 <sup>-27</sup>    | kg                              |
| 73. | Momen magnetik deuteron                                                            | μ <sub>d</sub>   | 0.433073489 x10 <sup>-26</sup>   | J T <sup>-1</sup>               |
| 74. | Massa Helion                                                                       | m <sub>h</sub>   | 5.00641234 x10 <sup>-27</sup>    | kg                              |
| 75. | Momen magnetik helion<br>berperisai (gas, bola, 25°C)                              | μ'n              | -1.074553044 x10 <sup>-26</sup>  | J T <sup>-1</sup>               |
| 76. | Rasio giromagnetik helion berperisai<br>2] $\mu'_{h}$ / $\hbar$ (gas, bola, 25 °C) | γ'n              | 2.037894659 x10 <sup>8</sup>     | s <sup>-1</sup> T <sup>-1</sup> |
| 77. | Massa partikel alfa                                                                | mα               | 6.64465675 x10 <sup>-27</sup>    | kg                              |
| 78. | Rasio giromagnetik proton berperisai<br>2 $\mu'_p/\hbar$ (gas, bola, 25 °C)        | γ'p              | 2.675153268 x10 <sup>8</sup>     | s <sup>-1</sup> T <sup>-1</sup> |
| 79. | Koreksi perisai magnetik proton 1-µ ' $_p$ / µ $_p$ (gas, bola, 25 °C)             | σ'n              | 25.694 x10 <sup>-6</sup>         |                                 |

! Nilai konstanta tidak dapat dibulatkan.

Sumber: CODATA Internationally 2010 http://physics.nist.gov/constants

## Konversi Metriks

Kalkulator mempunyai 172pasangan konversi yang memungkinkan Anda mengonversi suatu bilangan menjadi dan dari satuan metrik yang telah ditentukan.

CONVT

- Tekan 
   wr untuk masuk ke menu konversi.
- Ada 8 halaman kategori (jarak, luas, suhu, kapasitas, berat, energi, tekanan dan kecepatan) yang berisi 36 lambang metrik, Anda dapat menekan A atau yuntuk mengubah halaman pemilihan kategori.
- dalam satu halaman kategori, Anda dapat menggeser kursor pemilihan ke kiri atau ke kanan dengan menekan () atau ().

| Halaman | Lambang            | Satuan                     |
|---------|--------------------|----------------------------|
| 1       | feet               | kaki                       |
| 1       | m                  | meter                      |
| 1       | mil                | milliliter                 |
| 1       | mm                 | millimeter                 |
| 1       | in                 | inch                       |
| 1       | cm                 | centimeter                 |
| 1       | yd                 | yard                       |
| 1       | mile               | mil                        |
| 1       | km                 | kilometer                  |
| 2       | ft <sup>2</sup>    | kaki persegi               |
| 2       | yd <sup>2</sup>    | yard persegi               |
| 2       | m <sup>2</sup>     | meter persegi              |
| 2       | mile <sup>2</sup>  | mil persegi                |
| 2       | km <sup>2</sup>    | kilometer persegi          |
| 2       | hectares           | hektar                     |
| 2       | acres              | acre                       |
| 3       | ۴                  | derajat Fahrenheit         |
| 3       | °C                 | degree Celsius             |
| 4       | gal                | galon (Inggris.)           |
| 4       | liter              | liter                      |
| 4       | B.gal              | galln (AS)                 |
| 4       | pint               | pint                       |
| 4       | fl.oz              | ons fluida (U.S.)          |
| 5       | Tr.oz              | ons (troy atau apothecary) |
| 5       | OZ                 | ons                        |
| 5       | lb                 | libra                      |
| 5       | Kg                 | kilogram                   |
| 5       | g                  | gram                       |
| 6       | J                  | joule                      |
| 6       | cal.f              | kalori                     |
| 7       | atm                | atmoser standar            |
| 7       | Кра                | kilopascal                 |
| 7       | mmHg               | milimeter air raksa        |
| 7       | cmH <sub>2</sub> O | centimeter air             |
| 8       | m/s                | Meter per detik            |
| 8       | km/h               | Kilometer per jam          |

- Kembali ke mode kalkulasi dengan menekan (omer) di dalam menu pemilihan kategori. Setelah memilih satuan konversi dasar, tombol (Ô, ○) atau (omer) akan menjadi takberlaku.
- Jika hasil konversi overflow, [ERROR] akan diperlihatkan di tampilan bawah. Tekan 
   untuk memilih nilai overflow tetapi skenario berikut berlaku:

Skenario A - Terus memilih nilai konversi lainnya dengan menekan 🕢 atau 🕥 .

Scenario B - Menghapus layar dan melompati pemilihan dengan menekan **ON** atau **CA**.

Scenario C - Lompat kembali ke layar kalkulasi sebelumnya dengan menekan [covir] .

Contoh: Lakukan konversi 10 + (5 ft<sup>2</sup> → m<sup>2</sup>) = 10.4645152

## 

| Tombol yang bekerja                     | Tampilan                                                                                      |
|-----------------------------------------|-----------------------------------------------------------------------------------------------|
| (menu pemilihan menu)                   | Satuan (jarak) ▲▼<br><u>feet</u> m mil mm in<br>cm yd mile km                                 |
| (konfirmasi pemilihan ft <sup>2</sup> ) | ft <sup>2</sup> yd <sup>2</sup> m <sup>2</sup> mile <sup>2</sup><br>km <sup>2</sup> ha acre 5 |
| (konfirmasi konversi                    | 10+5ft <sup>2</sup> ► m <sup>2</sup>                                                          |
| nilai menjadi m <sup>-</sup> )          | 10+5ft <sup>2</sup> ▶ m <sup>2</sup>                                                          |
|                                         | 10.4645152                                                                                    |

## Kalkulasi Ilmiah Fungsional

Tekan MODE 1 untuk masuk ke mode COMP.

 $\pi = 3.1415926535897932324$ 

e = 2.7182818284590452324

Kuadrat, Akar, Pangkat Tiga, Akar Pangkat Tiga, Pangkat, Akar Pangkat, Resiprokal dan Pi

## 

| Contoh                                           | Tombol yang bekerja                                                                                                    | Tampilan                                         |
|--------------------------------------------------|----------------------------------------------------------------------------------------------------|--------------------------------------------------|
| $\left(\sqrt[3]{2^2+5^3}\right)^{-1} \times \pi$ | $() \stackrel{\text{shift}}{\longrightarrow} \frac{x_{6}}{2} \frac{x^{2}}{x^{2}}$ $() \stackrel{\text{shift}}{\longrightarrow} \frac{x_{7}}{2} \frac{x^{2}}{2}$ | $\left(\sqrt[3]{2^2+5^3}\right)^{-1} \times \pi$ |
| = 0.6217559776                                   | ) $X^{-1}$ × Shift $\pi$                                                                                                    |                                                  |
|                                                  |                                                                                                    | 0.6217559776                                     |
| $\left(\sqrt[3]{2^6} + \sqrt[5]{243}\right)$     | $( \overset{\text{shift}}{\longrightarrow} \overset{\text{W}_0}{\longrightarrow} 2 x^0 $ $6 \mathrel{>} \mathrel{>} + \overset{\text{shift}}{\longrightarrow}$  | $\left(\sqrt[3]{2^6} + \sqrt[5]{243}\right)$     |
| = 7                                              | 5 2 4                                                                                                    |                                                  |
|                                                  | 3)))=                                                                                                    | 7                                                |

Logaritma, Logaritma alam, Antilogaritma dan logab

| Contoh                                                     | Tombol yang bekerja                                                                                                    | Display                     |
|------------------------------------------------------------|----------------------------------------------------------------------------------------------------|-----------------------------|
| e <sup>-3</sup> + 10 <sup>1.2</sup> + In3 =<br>16.99733128 | $\begin{array}{c} \text{Shift} & e^{\circ} & (-) & 3 & 0 \\ \hline + & \text{Shift} & 1e^{\circ} & 1 & 0 \\ 2 & 0 & \mathbf{+} & \ln & 3 \end{array}$ | $e^{-3} + 10^{1.2} + \ln(3$ |
|                                                            |                                                                                                    | 16.99733128                 |
| $\log_3 81 - \log 1 = 4$                                   | Alpha logal 3 3 8<br>1 3 - log 1                                                                                                    | $\log_3(81) - \log(1$       |
|                                                            | Ξ                                                                                                    | 4                           |

### Konversi Satuan Sudut

Pengesetan satuan sudut kalkulator adalah "Derajat". Menekan shift \$FTUP\$ masuk ke menu setup untuk mengubah satuan menjadi "Radian" atau "Gradien",:

| 1:Maths 2:Line<br>3:Deg 4:Rad<br>5:Gra 6:Fix<br>7:Sci 8:Norm |
|--------------------------------------------------------------|
|--------------------------------------------------------------|

Tekan tombol bilangan terkait 3, 4 atau 5 untuk satuan sudut yang Anda butuhkan. Maka tampilan akan memperlihatkan Indikator **D**, **R**, **G** sesuai tombol yang ditekan.

Lakukan konversi satuan sudut antara "Derajat", "Radian" dan "Gradien" dengan menekan "http://page.com/shift" (Com/State) and the subscripts and the subscripts and t

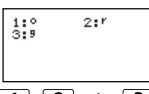

Kemudian, menekan 1, 2, atau 3 akan mengonversi nilai yang ditampilkan menjadi satuan sudut yang dipilih.

| Contoh                                                        | Tombol yang bekerja                  | Tampilan    |
|---------------------------------------------------------------|--------------------------------------|-------------|
| Lakukan konversi<br>180 derajat menjadi<br>radian dan gradien | Shift SET-UP 4 1 8<br>Shift DRGP 1 = | 180° Β<br>π |
| (180° = π <sup>Řad</sup> =<br>200 <sup>Gad</sup> )            | Shift SET-UP 5 =                     | 180°<br>200 |

## Kalkulasi Trigonometri

Sebelum menggunakan fungsi trigonometrik (kecuali kalkulasi hiperbolik), memilih satuan sudut yang tepat (Deg/Rad/Gra) dengan menekan Shift Stup.

| Pengesetan<br>Satuan Sudut | Input Nilai Sudut                  | Rentang Nilai Input<br>untuk √ dari hasil |
|----------------------------|------------------------------------|-------------------------------------------|
| Deg                        | Satuan of 15°                      | $ \pi  < 9 \times 10^9$                   |
| Rad                        | Kelipatan $\frac{1}{12}\pi$ radian | $ \pi  < 20\pi$                           |
| Gra                        | Kelipatan $\frac{50}{3}$ grad      | $ \pi  < 10000$                           |

■ 90° =  $\frac{\pi}{2}$  Radian = 100 Gradien.

MODE MATEMATIKA: Shift SET-UP 1

| Contoh                                             | Tombol yang bekerja | Tampila               | ın                   |
|----------------------------------------------------|---------------------|-----------------------|----------------------|
| Mode Derajat                                       | Shift SET-UP 3      |                       | D                    |
| Sin 60 = $\frac{\sqrt{3}}{2}$                      | sin 6 0 =           | sin(60                | $\frac{\sqrt{3}}{2}$ |
| $\frac{1}{\sin 45^\circ}$ = Cosec 45° = $\sqrt{2}$ | sin 4 5 ) <i>x</i>  | sin(45) <sup>-1</sup> |                      |
|                                                    |                     |                       | √2                   |

Fungsi hiperbolik (sinh/ cosh/ tanh), Hiperbolik Balikan (sinh<sup>-1</sup>/cosh<sup>-1</sup>/tanh<sup>-1</sup>)

Menekan hyp masuk ke menu sub-hiperbolik.

| Contoh             | Tombol yang bekerja    | Tampilan                          |
|--------------------|------------------------|-----------------------------------|
| sinh2.5 – cosh 2.5 | hyp 1 2 • 5            | $sinh(2.5) - cosh(\triangleright$ |
| = -0.082084998     | ) — hyp 2 2<br>• 5 ) = | -0.08208499862                    |
| Cosh-145           | hyp 5 4 5 =            | cosh <sup>-1</sup> (45            |
| = 4.499686191      |                        | 4.499686191                       |

## Permutasi, Kombinasi, Faktorial dan Pembangkitan Bilangan Acak

- Permutasi:  $n \Pr = \frac{n!}{(n-r)!}$
- Kombinasi:  $nCr = \frac{n!}{r!(n-r)!}$ 
  - Faktorial: x!= x(x-1)(x-2)...(2)(1)

| Contoh     | Tombol yang bekerja                                                         | Tampilan      |
|------------|-----------------------------------------------------------------------------|---------------|
| 10P3 = 720 |                                                                             | 10 <b>P</b> 3 |
|            | Ξ                                                                           | 720           |
| 5C2 = 10   | $5$ $\stackrel{\text{Shift}}{\frown}$ $\stackrel{\text{nCr}}{\frown}$ $2$ = | 5 <b>C</b> 2  |
|            |                                                                             | 10            |
| 5! = 120   | <b>5</b> $\overset{\text{shift}}{\Box}$ $\overset{x!}{\Box}$ <b>=</b>       | 5!            |
|            |                                                                             | 120           |

## Pembangkitan Bilangan Acak

- Shift Rand : Membangkitkan bilangan acak antara 0.000 dan 0.999. Dan hasil tampilan akan berupa format pecahan dalam status mode Matematika.
- Alpha itand : Membangkitkan suatu bilangan acak antara dua bilangan bulat positif yang telah ditentukan. Entri dibagi dengan "."

## 

| Contoh                                                         | Tombol yang bekerja               | Tampilan                   |
|----------------------------------------------------------------|-----------------------------------|----------------------------|
| Membangkitkan<br>suatu bilangan acak<br>antara 0.000 & 0.999   | Shift Rand                        | Rand<br><u>139</u><br>1000 |
| Membangkitkan<br>suatu bilangan bulat<br>dari rentang 1 to 100 | Alpha i-Rand 1 Shift i<br>1 0 0 = | i~Rand(1,100<br>33         |

\*Nilai tersebut hanyalah sampel, hasil akan selalu berbeda.

| Produk (∏) Perhitungan                                                                                                    |                                                                                                    |                                                 |  |
|----------------------------------------------------------------------------------------------------|----------------------------------------------------------------------------------------------------|-------------------------------------------------|--|
| Tekan MODE 1 untuk masuk ke modus COMP.                                                                                                    |                                                                                                    |                                                 |  |
| <b>a</b> = awal, <b>b</b> = akhir, <b>c</b> = rumus                                                                                                    |                                                                                                    |                                                 |  |
| $\label{eq:Mode Mate: } \begin{array}{l} \underset{\chi=\mathbf{a}}{\mathbf{b}} \left(\mathbf{C}\right) \qquad \qquad \text{Mode Baris: } \Pi\left(\mathbf{c}, \mathbf{a}, \mathbf{b}\right) \end{array}$                                                                                  |                                                                                                    |                                                 |  |
| Contoh: Produk (x +1) 0 san                                                                                                    | npai 5                                                                                                    |                                                 |  |
| MODE MATEMATIKA                                                                                                    | Shift SET-UP 1                                                                                                    |                                                 |  |
| Tombol yang bekerja                                                                                                    | Ta                                                                                                    | mpilan                                          |  |
| $\frac{\text{Apps 1 Alpha X + 1}}{0 0 5 =}$                                                                                                    |                                                                                                    | П( <b>с</b> , <b>a</b> , <b>b</b> ) 720         |  |
| Peniumlahan (5) Per                                                                                                    | hitungan                                                                                                    |                                                 |  |
|                                                                                                    | ululus madus 001                                                                                                    | 40                                              |  |
| $\mathbf{a} = awal, \mathbf{b} = akhir, \mathbf{c} = ru$                                                                                                    | unus                                                                                                    | ИР.                                             |  |
| Mode Mate: $\sum_{x \equiv a}^{b} (\mathbf{C})$ Mode Baris: $\sum (\mathbf{c}, \mathbf{a}, \mathbf{b})$                                                                                                    |                                                                                                    |                                                 |  |
| x – a                                                                                                    |                                                                                                    |                                                 |  |
| <b>Contoh:</b> Penjumlahan (x+1)                                                                                                    | dari 1 sampai 5                                                                                                    |                                                 |  |
| Contoh: Penjumlahan (x+1)<br>MODE BARIS: Shift SET-UR                                                                                                    | dari 1 sampai 5                                                                                                    |                                                 |  |
| Contoh: Penjumlahan (x+1)<br>MODE BARIS: Mire Serur<br>Tombol yang bekerja                                                                                                    | dari 1 sampai 5<br>2<br>Ta                                                                                                    | mpilan                                          |  |
| Contoh: Penjumlahan (x+1)<br>MODE BARIS: Shift Strup<br>Tombol yang bekerja                                                                                                    | dari 1 sampai 5<br>2<br>Σ (x+1, 1,5                                                                                                    | mpilan                                          |  |
| Contoh: Penjumlahan (x+1)<br>MODE BARIS: Shift Strup<br>Tombol yang bekerja                                                                                                    | dari 1 sampai 5<br>2<br>Τα<br>Σ (x+1, 1,5                                                                                              | mpilan                                          |  |
| A-a<br>Contoh: Penjumlahan (x+1)<br>MODE BARIS: Shift Strup<br>Tombol yang bekerja<br>Apps 2 Alpha X +<br>1 Shift - 1 Shift<br>- 5 =                                                                                                    | dari 1 sampai 5<br>2<br>Σ (x+1, 1,5                                                                                                    | mpilan                                          |  |
| X - a       Contoh: Penjumlahan (x+1)       MODE BARIS: Shift       Tombol yang bekerja       Apps       Apps       1       Shift       -       5                                                                                                    | dari 1 sampai 5<br>Γ [2]<br>Σ (x+1, 1,5                                                                                                | mpilan<br>20                                    |  |
| A-a<br>Contoh: Penjumlahan (x+1)<br>MODE BARIS: hiff<br>Tombol yang bekerja<br>App: 2 Alpha X +<br>1 Shift - 1 Shift<br>- 5 =                                                                                                    | dari 1 sampai 5<br>2<br>Τα<br>Σ (x+1, 1,5<br>erhitungan Nil                                                                            | mpilan<br>20<br>ai Minimum                      |  |
| Contoh: Penjumlahan (x+1)<br>MODE BARIS: hiff<br>Tombol yang bekerja<br>Apps 2 Alpha X +<br>1 shift - 1 Shift<br>- 5 =<br>Nilai Maksimum dan P<br>Tekan Mooel 1 untuk mas                                                                                                    | dari 1 sampai 5<br>2<br>Ta<br>Σ (x+1, 1,5<br>erhitungan Nil<br>suk ke modus CON                                                        | mpilan<br>20<br>ai Minimum<br>//P.              |  |
| A - a<br>Contoh: Penjumlahan (x+1)<br>MODE BARIS: hiff<br>Tombol yang bekerja<br>App: 2 Alpha X +<br>1 Shift 1 Shift<br>5 =<br>Nilai Maksimum dan P<br>Tekan Mooel 1 untuk mas<br>Pada lima PALING Bisa D                                                                                  | dari 1 sampai 5<br>2<br>Ta<br>Σ (x+1, 1,5<br>rerhitungan Nil<br>suk ke modus CON<br>ihitung nilai.                                     | <b>mpilan</b><br>20<br><b>ai Minimum</b><br>лр. |  |
| A-a<br>Contoh: Penjumlahan (x+1)<br>MODE BARIS: hift strut<br>Tombol yang bekerja<br>App: 2 Alpha X +<br>1 shift : 1 shift<br>: 5 =<br>Nilai Maksimum dan P<br>Tekan Mooel 1 untuk mas<br>Pada lima PALING Bisa D<br>MODE MATEMATIKA                                                       | dari 1 sampai 5<br>2<br>Ta<br>Σ (x+1, 1,5<br>erhitungan Nil<br>suk ke modus COM<br>ihitung nilai.<br>Stifft SFUP 1                     | <b>mpilan</b><br>20<br><b>ai Minimum</b><br>лр. |  |
| A-a       Contoh: Penjumlahan (x+1)       MODE BARIS: http://strut/       Tombol yang bekerja       App:       App:       2       Alpha       4       1       5       Nilai Maksimum dan P       Tekan Mooti 1       Pada lima PALING Bisa D       MODE MATEMATIKA       Contoh     Tombol | dari 1 sampai 5<br>2<br>Tai<br>Σ (x+1, 1,5<br>erhitungan Nil<br>suk ke modus COM<br>ihitung nilai.<br>Shift Strup 1<br>ol yang bekerja | mpilan<br>20<br>ai Minimum<br>MP.<br>Tampilan   |  |

| nilai maksimum 3,<br>sin30 dan cos30                    | $\frac{\sin 30}{\cos 60} =$                        | 3                       |
|---------------------------------------------------------|----------------------------------------------------|-------------------------|
| Untuk menghitung<br>nilai minimum 3,<br>sin30 dan cos30 | Apps 4 3 Shift ;<br>sin 3 0 / Shift<br>; COS 6 0 = | Min(3, sin(30), C▷<br>2 |

## Setelah Divisi (Mod) Perhitungan Modulus

Tekan MODE 1 untuk masuk ke modus COMP.

## 

| Contoh                                  | Tombol yang bekerja | Tampilan   |
|-----------------------------------------|---------------------|------------|
| Setelah pembagian<br>modulus (Mod) dari | Apps 6 2 3 Shift    | Mod(23, 5  |
| 23 dan 5                                | <u> </u>            | 3          |
| Setelah pembagian                       | Apps 6 (-) 2 3      | Mod(-23, 5 |
| -23 dan 5                               | shift '- 5 =        | 2          |

#### Kelipatan Persekutuan Terkecil dan Faktor Persekutuan Terbesar

- LCM: Menghitung kelipatan persekutuan terkecil di antara (maksimum) tiga bilangan bulat positif.
- GCD: Menghitung faktor persekutuan terbesar di antara (maksimum) tiga bilangan bulat positif.

## 

| Contoh                    | Tombol yang bekerja                    | Tampilan             |
|---------------------------|----------------------------------------|----------------------|
| LCM(15, 27, 39)<br>= 1755 | Apps 7 1 5 Shift<br>2 7 Shift<br>3 9 = | LCM(15,27,39<br>1755 |

## 

| Contoh                  | Tombol yang bekerja                    | Tampilan           |
|-------------------------|----------------------------------------|--------------------|
| GCD(12, 24, 60)<br>= 12 | Apps 8 1 2 Shift<br>2 4 Shift<br>6 0 = | GCD(12,24,60<br>12 |

#### Faktorisasi Prima

 Melakukan faktorisasi suatu bilangan bulat positif hingga 10 digit ke dalam faktor prima hingga 3 digit.

Bilangan Ptact: 0 < X < 99999 99999 (X adalah bilangan bulat)

 Bagian sisanya yang tidak dapat difaktorisasi akan dimasukkan dalam tanda kurung pada tampilan.

Contoh: 99999 99999 = 3<sup>2</sup> x 11 x 41 x 271 x (9091)

#### 

| Tombol yang bekerja | Tampilan                      |
|---------------------|-------------------------------|
| 9999999<br>9999=    | ■ ▲<br>9999999999             |
| Shift PFact         | 3 <sup>2</sup> x11x41x271x(9▶ |
| 1777                | ∎ ▲<br>1777                   |
| Shift PFact         | (1777)                        |

## CATATAN

- Pada tiap operasi kalkulasi, menekan tombol di atau atau atau atau eng atau eng akan keluar dari tampilan hasil faktorisasi prima.
- Menggunakan menu setup untuk mengubah pengesetan satuan sudut (Deg, Rad, Gra) atau menampilkan pengesetan digital (Fix, Sci, Norm).
- [Math ERROR] akan diperlihatkan jika nilai desimal, pecahan, hasil kalkulasi nilai negatif atau Pol, Rec, Q...R ditampilkan.

## Kalkulasi Hasil Bagi dan Sisa

- "Hasil bagi" (Q) adalah hasil suatu soal pembagian, "Sisa" (r) adalah nilai yang tersisa dalam sebuah soal pembagian bilangan bulat.
- Nilai hasil bagi terhitung (Q) dan sisa (r) secara otomatis akan disimpan ke dalam variabel memori "C" dan "D" yang telah ditentukan.
- Dalam mode Matematika, tekan () atau ) untuk menggulung hasil kalkulasi yang panjang.
- Dalam mode Baris, nilai hasil bagi (Q) dan sisa (r) akan diperlihatkan pada 2 baris.
- Hanya Nilai Hasil Bagi (Q) yang dapat terus digunakan untuk kalkulasi selanjutnya atau disimpan ke dalam variabel memori.

## 

| Contoh                                  | Tombol yang bekerja            | Tampilan                  |   |
|-----------------------------------------|--------------------------------|---------------------------|---|
| 35 ÷ 10 = 3 x 10 +5<br>Q=3<br>R=5       | Apps 5 3 5<br>Shift ' 1 0<br>= | Qr(35, 10<br>Q= 3<br>R= 5 | 3 |
| Nilai Hasil Bagi (Q) + 3<br>= 6         | +3=                            | Ans+3                     | 6 |
| Panggil Kembali Nilai<br>Hasil Bagi (Q) |                                | С                         | 3 |
| Panggil Kembali Nilai<br>Sisa (r)       |                                | D                         | 5 |

#### Konversi Koordinat

- Dengan koordinat kutub, Anda dapat menghitung dan menampilkan θ dalam rentang –180° < θ ≤ 180°. (Sama seperti Radian dan Gradien)
- Dalam mode Matematika, tékan atau untuk menggulung hasil kalkulasi.
- Dalam mode Baris, (x,y) atau (r, θ) akan diperlihatkan pada 2 baris.
- Setelah konversi, hasil secara otomatis akan diberikan kepada variabel memori X dan Y. Tekan RC X atau Y untuk memperlihatkan hasilnya.

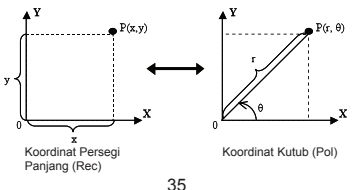

ift Poll : Lakukan konversi koordinat persegi panjang (x, y) menjadi koordinat kutub (r, θ); Tekan Rcl \_ untuk r, atau Rcl \_ untuk θ.

#### 

| Contoh               | Tombol yang bekerja  | Tampilan  |
|----------------------|----------------------|-----------|
| Dengan koordinat     | Shift Pol( 1 Shift ' | Pol(1, √3 |
| $(x=1, y=\sqrt{3}).$ | √⊡ <b>3</b> =        | r=2, θ=60 |
| Temukan koordinat    |                      | х         |
| mode deraiat         |                      | 2         |
| mode derajat         | RCL _                | Y         |
|                      |                      | 60        |

Shift Rect: Lakukan konversi koordinat kutub (r, θ) untuk koordinat persegi panjang (x, y); Tekan Rct x untuk x, atau Rct Y untuk y.

## MODE BARIS:

| Contoh                                                       | Tombol yang bekerja  | Tampilan                            |
|--------------------------------------------------------------|----------------------|-------------------------------------|
| Dengan koordinat<br>kutub (r=2, θ=60°).<br>Temukan koordinat | Shift Rec( 2 Shift ; | Rec(2, 60<br>X= 1<br>Y= 1.732050808 |
| y) pada mode                                                 |                      | X 1                                 |
| derajat                                                      | RCL Y                | Y<br>1.732050808                    |

## Kalkulasi Nilai Absolut

MODE MATEMATIKA: SHIT SET 1

| Contoh                     | Tombol yang bekerja | Tampilan                   |
|----------------------------|---------------------|----------------------------|
| $ \sin(60-5)\times(-\pi) $ | Abs sin 6 0 -       | $ \sin(60-5)\times(-\pi) $ |
|                            | 5) X ( (-)          |                            |
|                            | Shift $\pi$ ) =     | 2.573442045                |

Notasi Teknik

## MODE BARIS: A SET-UP 2

| Contoh                     | Tombol yang bekerja | Tampilan                       |
|----------------------------|---------------------|--------------------------------|
| $1\div 200 = 5x_{10}^{-3}$ | 1÷200               | 1÷200                          |
|                            | Ξ                   | 5x10 <sup>-3</sup>             |
|                            | ENG ENG             | 1÷200<br>5000x10 <sup>-6</sup> |
|                            | Shift 4ENG          | 1÷200                          |
|                            |                     | 5X10 <sup>-3</sup>             |

## Kalkulasi Bilangan Kompleks

Bilangan kompleks dapat dinyatakan dalam bentuk persegi panjang (z = a + bi) atau bentuk kutub  $(r \ge 0)$ . Di mana " a " adalah bagian bilangan nyata, " bi " adalah bagian bilangan imajiner (dan i adalah satuan imajiner sama dengan akar kuadrat  $-1, \sqrt{-1}$ ), " r " adalah nilai absolut, dan " $\theta$ " adalah argumen bilangan kompleks.

Abs

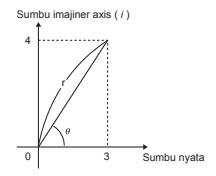

- Tekan MODE 2 untuk masuk ke mode CPLX.
- Tekan \_\_\_\_\_ untuk memilih jenis kalkulasi.

### Pemilihan jenis Bilangan Kompleks

Ada 6 jenis kalkulasi bilangan kompleks setelah memasuki layar Jenis Bilangan Kompleks (Complex Number Type), maka tekan bilangan untuk memilih jenis Kalkulasi Bilangan Kompleks.

| 1:⊅r20 2 | 2:⊅a+bi |
|----------|---------|
| 3:Ar9 4  | 4:Conj9 |
| 5:Real 0 | 5:Ima9  |

- Periksa pengesetan satuan sudut saat ini (Deg, Rad, Grad).
- Ikon [ i ] menunjukkan hasil tampilan adalah bagian bilangan imajiner; [∠] menunjukkan nilai tampilan adalah nilai argumen θ.
- Tetapi bilangan imajiner akan menggunakan kapasitas memori ulangan.

## Konversi Bentuk Persegi Panjang dan Bentuk Kutub

| Contoh            | Tombol yang bekerja       | Tampilan                     |
|-------------------|---------------------------|------------------------------|
| 3+4 <i>i</i> =    | 3 + 4 - <sup>i</sup> Apps | 3+4 <i>i</i> ▶r∠θ            |
| 5∠53.13010235     | 1=                        | 5∠53.13010235                |
| √2<45=1+ <i>i</i> | √₀2 ⊗ ⊣ 4                 | √2∠45 <b>=</b> ▶a+b <i>i</i> |
|                   | 5 <u>Apps</u> 2 =         | 1+ <i>i</i>                  |

## 

## Kalkulasi Nilai Absolut dan Argumen

Dengan bilangan kompleks bentuk persegi panjang, Anda dapat menghitung nilai absolut (r) dengan tombol ( $\theta$ ) atau argumen [Abs] terkait dengan [Aps] [3].

## 

| Contoh                                | Tombol yang bekerja | Tampilan            |
|---------------------------------------|---------------------|---------------------|
| Nilai absolut (r) dan                 | Abs 6 + 8 - i       | Abs (6+8 <i>i</i> ) |
| argumen (θ) jika<br>bilangan kompleks |                     | 10                  |
| berupa 6+8 i                          | DEL Apps 3 =        | Arg (6+8 <i>i</i> ) |
|                                       |                     | 53.13010235         |

## Mengonjugasi bilangan kompleks

Jika bilangan kompleks adalah z = a + bi, nilai konjugat bilangan kompleks ini mesti z = a - bi.

## 

| Contoh                       | Tombol yang bekerja          | Tampilan                                   |
|------------------------------|------------------------------|--------------------------------------------|
| 3+4 <i>i</i> is 3–4 <i>i</i> | Apps 4 3 + 4<br><i>i</i> ) = | Conjg (3+4 <i>i</i> )<br>3<br>- 4 <i>i</i> |

## Menentukan bilangan kompleks Nyata/Imajiner

## 

| Contoh                             | Tombol yang bekerja | Tampilan         |
|------------------------------------|---------------------|------------------|
| Bilangan kompleks                  | Apps 5 2 3 4        | Nyata(23∠54)     |
| nyata dan Imajiner<br>adalah 23<54 | 54)=                | 13.5190608       |
|                                    | DEL Apps 6 =        | Imajiner(23/254) |
|                                    |                     | 18.60739087      |

## Kalkulasi Basis-n dan Kalkulasi Logika

- Tekan MODE 4 untuk masuk ke mode Basis-n.
- Kalkulasi desimal (basis 10), heksadesimal (basis 16), biner (basis 2), oktal (basis 8), atau logika.
- Untuk memilih suatu sistem bilangan khusus dalam mode basis, cukup tekan besimal [DEC], Biner [BIN] atau Oktal [OCT]. Tekan tombol untuk melakukan kalkulasi logika termasuk:
- Tekan tombol department in the text of the text of text of tex of text of text of tex of tex of text of text of tex
- Jika hasil kalkulasi biner atau oktal adalah lebih dari 8 digit, 
   akan ditampilkan untuk menunjukkan hasil mempunyai blok selanjutnya.

Menekan tombol dapat membentuk gelung antara blok-blok hasil.

Semua fungsi ilmiah tidak dapat digunakan, dan Anda tidak dapat memasukkan nilai dengan tempat desimal atau eksponen.

| Contoh                                                          | Tombol yang bekerja                                                                                                    | Tampilan                                          |
|-----------------------------------------------------------------|----------------------------------------------------------------------------------------------------|---------------------------------------------------|
| 10101011+1100-<br>1001x101÷10<br>=10100001<br>(pada Mode Biner) | $\begin{array}{c} 101010\\ 11+100\\ -1001\times1\\ 01\div10=\\ \end{array}$                                                                                                    | 10101011+1100–1 ⊳<br>BIN<br>1010 0001             |
| 645+321–23x7÷2<br>=1064<br>(pada Mode Oktal)                    | °°°645+3<br>21-23×<br>7÷2≡                                                                                                    | 645+321-23x7÷2 <sup>▲</sup><br>OCT<br>00000001064 |
| (77A6C+D9)xB÷F<br>=57C87<br>(pada Mode<br>Heksadesimal)         | $\stackrel{\text{HEX}}{\overset{\circ}{}} (77 \stackrel{\text{A}}{} 6)$ $\stackrel{\circ}{} \stackrel{\circ}{} 9) \times$ $\stackrel{\scriptscriptstyle B}{} \stackrel{\scriptscriptstyle F}{} =$ | (77A6C+D9)xB+F<br>HEX<br>00057C87                 |

## 

## Transformasi Basis-n $\overset{\text{DEC}}{\longrightarrow} \overset{\text{OCT}}{\longrightarrow} \overset{\text{HEX}}{\longrightarrow} \overset{\text{BIN}}{\longrightarrow}$

| Contoh          | Tombol yang bekerja | Tampilan     |
|-----------------|---------------------|--------------|
| 12345+101=12446 | 12345               | 12345+101    |
|                 |                     | DEC          |
|                 |                     | 12446        |
|                 | HEX                 | 12345+101    |
|                 |                     | HEX          |
|                 |                     | 000309E      |
|                 | BIN                 | 12345+101    |
|                 |                     | ▲BIK 1/2 BIN |
|                 |                     | 1001 1110    |
|                 | TOO                 | 12345+101 ^  |
|                 |                     | OCT          |
|                 |                     | 0000030236   |

## Operasi Logik MODE MATEMATIKA: A SETUP 1

| Contoh                | Tombol yang bekerja                                                        | Tampilan                            |
|-----------------------|----------------------------------------------------------------------------|-------------------------------------|
| 789ABC Xnor<br>147258 | 789 <sup>Å</sup> <sup>B</sup><br><sup>C</sup> <sup>Apps</sup> 414<br>7258= | 789ABCxnor147258<br>HEX<br>FF93171B |
| Ans atau 789ABC       | Ans 278<br>9                                                               | Ansor789ABC HEX<br>FFFB9FBF         |
| Neg 789ABC            | Apps 6 7 8 9<br>A B C E                                                    | Neg(789ABC +<br>HEX<br>FF876544     |

## Kalkulasi Statistik

- Tekan MODE 3 untuk masuk ke mode kalkulasi Statistik dan indikator "STAT" menyala.
- Tekan <sup>Apps</sup> 1 (Jenis) untuk memilih jenis kalkulasi.

## Pemilihan jenis statistik

Ada 8 jenis Kalkulasi Statistik, setelah memasukkan layar **Pemilihan Jenis Statistik**, maka tekan bilangan untuk memilih jenis Kalkulasi Statistik.

| 1:SD               | 2:Lin             |
|--------------------|-------------------|
| 3:Quad<br> 5:€ EXP | 4:L09<br>6:ab EXP |
| 7:Pwr              | 8:Inv             |

| Menekan Tombol | Kalkulasi Statistik                                          |
|----------------|--------------------------------------------------------------|
| 1 (SD)         | Statistik Satu-variabel (x)                                  |
| 2 (Lin)        | Dua-variabel, regresi Linear (y= A+Bx)                       |
| 3 (Quad)       | Dua-variabel, regresi Kuadratik (y=A +Bx + Cx <sup>2</sup> ) |
| 4 (Log)        | Dua-variabel, regresi Logaritma (y=AxBInx)                   |
| 5 (e EXP)      | Dua-variabel, regresi eksponensial E (y=Ae <sup>Bx</sup> )   |
| 6 (ab EXP)     | Dua-variabel, regresi eksponensial ab (y=ABx)                |
| 7 (Pwr)        | Dua-variabel, regresi Pangkat (y=Ax <sup>B</sup> )           |
| 8 (Inv)        | Dua-variabel, regresi Balikan (y=A+B/x)                      |

### Input Data Statistik

Setelah mengonfirmasi jenis kalkulasi layar **Pemilihan Jenis** Statistik di atas atau dengan menekan 2 (Data) dalam mode STAT, layar Input Data Statistik berikut akan diperlihatkan.

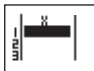

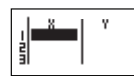

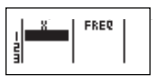

1-variable STAT

2-variable STAT

1-variable STAT "FREQ ON"

- Setelah mengaktifkan Frekuensi Data di dalam menu setup kalkulator, kolom "FREQ" akan ditambahkan ke dalam layar di atas.
- · Berikut ini adalah jumlah baris maksimum untuk input data.

| Jenis statistik                  | FREQ ON | FREQ OFF |
|----------------------------------|---------|----------|
| Variabel Tunggal (hanya input x) | 40      | 80       |
| 2 Variabel (x & y input)         | 26      | 40       |

- Ungkapan input dan nilai hasil tampilan dalam layar Input Data Statistik adalah dalam mode Baris (sama seperti Mode COMP dengan status mode Baris).
- Setelah data dimasukkan, maka tekan = untuk menyimpan nilai tersebut ke dalam register statistik dan menampilkan nilai (maks. 6 digit) dalam sel. Dan Anda dapat menekan tombol kursor untuk menggerakkan kursor di antara tiap sel.

## Mengedit Data Sampel Statistik

#### Mengganti Data dalam sel

- Di dalam layar Input Data Statistik, gerakkan kursor ke sel yang ingin Anda edit.
- (2) Masukkan nilai data atau ungkapan baru, dan kemudian tekan =

#### Menghapus baris

- Di dalam layar Input Data Statistik, gerakkan kursor ke baris yang ingin Anda hapus.
- (2) Tekan DEL

### Menyisipkan baris

- Di dalam layar Input Data Statistik, gerakkan kursor ke baris yang akan berada di bawah baris yang sedang disisipkan.
- (2) Tekan 3 (Edit)
- (3) Tekan 1 (Ins)

## Menghapus Semua Input Data STAT

- (1) Tekan 3 (Edit)
- (2) Tekan 2 (Del-A)

## Layar Kalkulasi Statistik

- Setelah memasukkan Data STAT, tekan Auntuk masuk ke layar Kalkulasi Statistik.
- Layar Kalkulasi Statistik adalah dalam mode Baris untuk Tampilan input & output
- Gunakan Menu Statistik untuk menghitung hasil Statistik. (S-SUM, S-VAR, S-PTS, Reg).

### Menu Statistik

Di dalam layar Input Data Statistik atau layar Kalkulasi

Statistik, tekan mutuk menampilkan layar Menu Statistik.

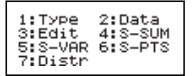

1-variable STAT

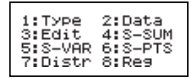

2-variable STAT

| Item STAT | Deskripsi                                                         |
|-----------|-------------------------------------------------------------------|
| [1] Jenis | Untuk masuk ke layar jenis kalkulasi statistik                    |
| [2] Data  | Untuk masuk ke layar input data statistik                         |
| [3] Edit  | Untuk masuk ke sub-menu Edit untuk mengedit isi layar editor STAT |
| [4] S-SUM | Untuk masuk ke sub-menu S-Sum (menghitung sum)                    |
| [5] S-VAR | Untuk masuk ke sub-menu S-Var (menghitung variabel)               |
| [6] S-PTS | Untuk masuk ke S-PTS sub-menu (menghitung titik)                  |
| [7] Distr | Untuk masuk ke sub-menu Distr (menghitung distribusi )            |
| [8] Reg   | Untuk masuk ke sub-menu Reg (kalkulasi Regresi)                   |

Hasil kalkulasi statistik dalam [4] S-SUM, [5] S-VAR, [6] S-PTS, [8] Reg

| Sub-menu<br>STAT | -menu<br>TAT Jenis STAT Nilai |                                | Lambang           | Operasi             |
|------------------|-------------------------------|--------------------------------|-------------------|---------------------|
| S-SUM            | 1 & 2 variabel                | Penjumlahan semua x2 nilai     | Σx <sup>2</sup>   | <sup>Apps</sup> 4 1 |
|                  | STAT                          | Penjumlahan semua x nilai      | Σx                | <sup>Apps</sup> 4 2 |
|                  | Hanya                         | Penjumlahan semua y2 nilai     | Σy <sup>2</sup>   | Apps 4 3            |
|                  | 2-variabel                    | Penjumlahan semua y nilai      | Σу                | Apps 4 4            |
|                  | STAT                          | Penjumlahan xy pasangan        | Σxy               | Apps 4 5            |
|                  |                               | Penjumlahan semua x3 nilai     | Σx3               | <sup>Apps</sup> 4 6 |
|                  |                               | Penjumlahan semua x2y pasangan | Σx <sup>2</sup> y | Apps 4 7            |
|                  |                               | Penjumlahan semua x4 pasangan  | ∑x <sup>4</sup>   | Apps 4 8            |
| S-VAR            | 1&2                           | Jumlah data sampel             | n                 | Apps 5 1            |
|                  | variabel                      | Rata-rata nilai x              | x                 | Apps 5 2            |
|                  | STAT                          | Deviasi standar populasi x     | хơ <sub>n</sub>   | Apps 5 3            |
|                  |                               | Deviasi standar sampel x       | х $o_{n-1}$       | Apps 5 4            |
|                  | Hanya                         | Rata-rata nilai y              | ÿ                 | Apps 5 5            |
|                  | 2-variabel                    | Deviasi standar populasi y     | y $\sigma_{n}$    | Apps 5 6            |
|                  | STAT                          | Deviasi standar sampel y       | $y\sigma_{n-1}$   | Apps 5 7            |
| S-PTS            | 1 & 2 variabel                | Nilai minimum X                | minX              | <sup>Apps</sup> 6 1 |
|                  | STAT                          | Nilai maksimum X               | maxX              | <sup>Apps</sup> 6 2 |
|                  | Hanya<br>1-variabel<br>STAT   | Rata-rata                      | med               | <sup>Apps</sup> 6 3 |
|                  |                               | Mode                           | mode              | Apps 6 4            |
|                  |                               | 1 kuartil nilai                | Q1                | Apps 6 5            |
|                  |                               | 3 kuartil nilai                | Q3                | Apps 6 6            |
|                  |                               | Jarak                          | R                 | Apps 6 7            |
|                  | Hanya<br>2 yariabol           | Nilai minimum Y                | minY              | Apps 6 3            |
|                  | STAT                          | Nilai maksimum Y               | maxY              | <sup>Apps</sup> 6 4 |
| Reg              | Untuk                         | Koefisien regresi A            | А                 | Apps 8 1            |
|                  | non-Quad<br>Reg               | Koefisien regresi B            | В                 | Apps 8 2            |
|                  |                               | Koefisien korelasi r           | r                 | Apps 8 3            |
|                  |                               | Nilai perkiraan x              | â                 |                     |
|                  |                               | Nilai perkiraan y              | ŷ                 | Apps 8 5            |
| Reg              | Hanya                         | Koefisien regresi A            | А                 | Apps 8 1            |
|                  | untuk<br>Quad Reg             | Koefisien regresi B            | в                 | Apps 8 2            |
|                  |                               | Koefisien regresi C            | С                 | Apps 8 3            |
|                  |                               | Nilai perkiraan x1             | x1                | Apps 8 4            |
|                  |                               | Nilai perkiraan x2             | х̂2               | Apps 8 5            |
|                  |                               | Nilai perkiraan y              | ŷ                 | Apps 8 6            |

### Contoh Kalkulasi Statistik

#### Contoh kalkulasi Statistik jenis SD:

Untuk menghitung  $\sum x^2$ ,  $\sum x$ , n,  $\overline{x}$ ,  $x\sigma_n$ ,  $x\sigma_n$ , n, minX, maxX data: 75, 85, 90, 77, 79 dalam mode SD (Freq: OFF)

| Tombol yang bekerja     | Tampilan                                                      |
|-------------------------|---------------------------------------------------------------|
| MODE 3                  | 1:SD 2:Lin<br>3:Quad 4:Log<br>5:0 EXP 6:ab EXP<br>7:Pwr 8:Inv |
| <b>1</b> (SD)           |                                                               |
| 75=85=9<br>0=77=79<br>= | ¥ 11<br>5 19                                                  |
|                         | Σx <sup>2</sup><br>33120                                      |
|                         | Σx<br>406                                                     |
|                         | n<br>5                                                        |
|                         | x<br>81.2                                                     |
|                         | x <i>σ</i> n<br>5.528109984                                   |
|                         | x <i>o</i> n-1<br>6.180614856                                 |

## Contoh Kalkulasi Statistik jenis Regresi Kuadratik:

ABC Company menyelidiki keefektifan biaya iklan dalam satuan berkode, data berikut diperoleh:

| Biaya iklan: X     | 18 | 35 | 40 | 21 | 19 |
|--------------------|----|----|----|----|----|
| Keefektifan: y (%) | 38 | 54 | 59 | 40 | 38 |

Harap gunakan regresi untuk memperkirakan keefektifan (perkirakan nilai tersebut y) jika biaya iklan X=30, dan perkirakan tingkat biaya iklan (perkirakan nilai tersebut X<sub>1</sub>, X<sub>2</sub>) untuk keefektifan y = 50.

| Tombol yang bekerja                                                                                           | Tampilan                                                      |
|----------------------------------------------------------------------------------------------------|---------------------------------------------------------------|
| MODE 3                                                                                                    | 1:SD 2:Lin<br>3:Quad 4:Lo9<br>5:0 EXP 6:ab EXP<br>7:Pwr 8:Inv |
| 3 (Quad)                                                                                                    |                                                               |
| $ \begin{array}{c} 18 = 35 = 4 \\ 0 = 21 = 19 \\ = \circ \circ 38 = 5 \\ 4 = 59 = 40 \\ = 38 =  \end{array} $ | 4 21 Y UU<br>5 19 38                                          |
| CA 3 0 Apps 8 6 =                                                                                             | 30ŷ<br>48.69615715                                            |
| CA 5 0 Apps 8 4 =                                                                                             | 50x̂ <sub>1</sub><br>31.30538226                              |
| CA 5 0 Appz 8 5 =                                                                                             | 50x̂ <sub>2</sub><br>-167.1096731                             |

## Kalkulasi Distribusi

Setelah sampel data dimasukkan dalam mode Statistik (SD) atau Regresi (REG), Anda dapat melaksanakan normal distribusi normal atau distribusi kebolehjadian x seperti P(t), Q(t) dan R(t) di mana t adalah variat eksperimen kebolehjadian.

| Tekan | Apps | 7 | untuk | menampilkar | n layar | kalkulasi | distribusi. |
|-------|------|---|-------|-------------|---------|-----------|-------------|
|       |      |   |       |             |         |           |             |

- 1: P( 2: Q( 3: R( 4: ► t
- Tekan 1, 2, 3 atau 4 untuk kalkulasi terkait.

| P(t): Kebolehjadian di<br>bawah titik tertentu x                          | $P(t) = \int_{-\infty}^{\infty} \frac{1}{\sigma\sqrt{2\pi}} e^{-\frac{1}{2} \left(\frac{t-u}{\sigma}\right)^2} dt , \qquad \qquad \qquad \qquad \qquad \qquad \qquad \qquad \qquad \qquad \qquad \qquad \qquad \qquad \qquad \qquad \qquad \qquad $ |
|---------------------------------------------------------------------------|----------------------------------------------------------------------------------------------------|
| Q(t): Kebolehjadian di<br>bawah titik tertentu x dan<br>di atas rata-rata | Q(t) = 0.5 - R(t),                                                                                                    |
| R(t): Kebolehjadian di<br>atas titik tertentu x                           | R(t) = 1 - P(t), $x$                                                                                                    |

Contoh: Hitung distribusi kebolehjadian P(t) untuk data sampel: 20, 43, 26, 46, 20, 43 jika x = 26.

| Tombol yang bekerja        | Tampilan      |  |
|----------------------------|---------------|--|
| MODE 3 1                   |               |  |
| 20=43=<br>26=46=<br>20=43= |               |  |
|                            | 26▶t          |  |
|                            | -0.6236095645 |  |
|                            | P(Ans         |  |
|                            | 0.26644       |  |

### Kalkulasi Persamaan

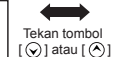

23

.

| Item Persamaan         | Deskripsi                                           |
|------------------------|-----------------------------------------------------|
| [1] 2 takdiketahui EQN | Persamaan Linear Serentak dengan dua takdiketahui   |
| [2] 3 takdiketahui EQN | Persamaan Linear Serentak dengan tiga takdiketahui  |
| [3] 4 takdiketahui EQN | Persamaan Linear Serentak dengan empat takdiketahui |
| [4] Quad EQN           | Persamaan Kuadrasio, persamaan derajat 2            |
| [5] Cubic EQN          | Persamaan Kubik, persamaan derajat 3                |
| [6] Quartic EQN        | Persamaan Kuartik, persamaan derajat4               |

### Persamaan Linear Serentak

Persamaan Linear Serentak Dua Takdiketahui:

 $a_1x + b_1y = c_1$  $a_2x + b_2y = c_2$ 

Persamaan Linear Serentak Tiga Takdiketahui:

 $a_1x + b_1y + c_1z = d_1$   $a_2x + b_2y + c_2z = d_2$  $a_3x + b_3y + c_3z = d_3$ 

Persamaan Linear Serentak Empat Takdiketahui:

 $\begin{array}{l} a_1 w + b_1 x + c_1 y + d_1 z = e_1 \\ a_2 w + b_2 x + c_2 y + d_2 z = e_2 \\ a_3 w + b_3 x + c_3 y + d_3 z = e_3 \\ a_4 w + b_4 x + c_4 y + d_4 z = e_4 \end{array}$ 

Contoh: Selesaikan persamaan serentak dengan tiga takdiketahui:

2x + 4y - 4z = 20 2x - 2y + 4z = 85x - 2y - 2z = 20

| Tombol yang bekerja | Tampilan                              |
|---------------------|---------------------------------------|
| 1 (3 takdiketahui)  |                                       |
| 2=4=4=<br>20=       |                                       |
| 2=-2=4=<br>8=       |                                       |
| 5=(-)2=(-)2<br>=20= | 년 년 년 - 4 20<br>- 2 4 8<br>- 2 - 2 20 |
| Ξ                   | X=                                    |
|                     | <u>11</u><br>2                        |
| Ξ                   | Y=                                    |
|                     | 3                                     |
| Ξ                   | Z=                                    |
|                     | <u>3</u><br>4                         |

#### Persamaan Kuadratik, Kubik atau Quart

| Persamaan kuadratik | : ax <sup>2</sup> + bx + c = 0 (persamaan polinomial tingkat       |
|---------------------|--------------------------------------------------------------------|
|                     | dua dalam suatu variabel tunggal x)                                |
| Persamaan kubik     | : ax <sup>3</sup> + bx <sup>2</sup> + cx + d = 0 (persamaan dengan |
|                     | polinomial kubik)                                                  |
| Quart persamaan     | $ax^4 + bx^3 + cx^2 + dx + e = 0$                                  |

Contoh: Selesaikan persamaan kubik 5x3 + 2x2 - 2x + 1 = 0

| Tombol yang bekerja | Tampilan                                    |  |  |
|---------------------|---------------------------------------------|--|--|
| (Persamaan Kubik)   |                                             |  |  |
| ( ,                 | 0                                           |  |  |
| 5=2=(-)2=           | 1 p 5 -5 -5 -5 -5 -5 -5 -5 -5 -5 -5 -5 -5 - |  |  |
|                     | 1                                           |  |  |
| Ξ                   | X <sub>1</sub> = -1                         |  |  |
| Ξ                   | $X_2 = \frac{3}{10} + 0.331662479_i$        |  |  |
| Ξ                   | $X_3 = \frac{3}{10} - 0.331662479_i$        |  |  |

Untuk persamaan kuadratik atau kubik, nama variabel dimulai dengan "X1".

## Fungsi Solve

 Fungsi Solve menggunakan Metode Newton untuk mendapatkan solusi aproksimat persamaan.

Catatan: Fungsi SOLVE hanya dapat digunakan dalam Mode COMP.

- Berikut ini keterangan tentang jenis persamaan yang solusinya dapat diperoleh dengan menggunakan fungsi SOLVE.
- Persamaan yang berisi variabel X, Fungsi SOLVE menyelesaikan X, contohnya, X<sup>2</sup> + 2X - 2, X = Y + 3, X - 5 = A + B, X = tan(C),
  - Variabel X yang akan diselesaikan mesti diletakkan di sebelah kiri persamaan.
     Contoh, persamaan dimasukkan sebagai X<sup>2</sup> + 5X = 24 atau X<sup>2</sup> + 5X - 24 = 0 atau X<sup>2</sup> + 5X - 24
  - Ungkapan seperti X2 + 5X 24 akan diperlakukan sebagai X<sup>2</sup> + 5X 24 = 0, tidak perlu memasukkan "= 0".
- Input persamaan menggunakan sintaks berikut: {persamaan},{variabel solusi}

Pada umumnya, persamaan diselesaikan untuk X, kecuali ditentukan lain. Contoh, untuk menyelesaikan Y jika persamaan dimasukkan sebagai, Y = X + 5, Y

#### Peringatan saat menggunakan fungsi "Solve":

- Fungsi-fungsi berikut <sup>7</sup>, <sup>d</sup>/<sub>0</sub>, Σ, π, Pol, Rec, Q...r, Rand, i-Rand atau multi-statement tidak boleh dimasukkan ke dalam persamaan untuk fungsi SOLVE.
- Karena fungsi SOLVE menggunakan Metode Newton untuk mendapatkan solusi, meskipun ada beberapa solusi, hanya satu diantaranya yang akan ditunjukkan sebagai solusi.
- Fungsi SÓLVE boleh jadi tidak bisa mendapatkan solusi karena nilai awal yang ditentukan sebelumnya dari variabel solusi. Apabila hal ini terjadi, coba untuk mengubah nilai awal dari variabel solusi.
- Fungsi SOLVE mungkin tidak dapat menemukan solusi yang benar, apabila ada beberapa solusi.
- Jika persamaan berisi fungsi input yang termasuk kurung buka, jangan hilangkan kurung tutup.
- Akan muncul "Variable ERROR" jika ekspresi tidak berisi variabel yang ingin Anda selesaikan.
- Mětode Newton mempunyai masalah untuk menyelesaikan jenis fungsi berikut, contoh = e<sup>X</sup>, y = <sup>1</sup>/<sub>X</sub>, y = sin(x), y = √x, dll.
- Apabila persamaan membutuhkan waktu yang lama untuk solusinya, kalkulator akan menunjukkan layar "PROCESSING", Anda dapat menghentikan pemrosesan operasi SOLVE dengan menekan tombol (CA).

|                                                                | -                                                            |
|----------------------------------------------------------------|--------------------------------------------------------------|
| Tombol yang bekerja                                            | Tampilan                                                     |
| Alpha x Alpha = $1 = 3$ ><br>Shift $\pi$ Alpha B $x^2$ Alpha C | $X = \frac{1}{3} \pi B^2 C$                                  |
| Shift Solive                                                   | B?                                                           |
|                                                                | 0                                                            |
| 5 =                                                            | C?                                                           |
|                                                                | 0                                                            |
| 20=                                                            | Solve for X                                                  |
|                                                                | Nilai awal                                                   |
| Variabel solusi                                                | $X = \frac{1}{3}\pi B^{2}C$ $X = \boxed{Solusi} 523.5987756$ |
| Presisi solusi                                                 | >L=K = 0                                                     |

**Contoh:** Untuk menyelesaikan  $X = \frac{1}{3}\pi B^2C$  (jika B=5; C=20)

 Presisi Solusi memperlihatkan hasil jika solusi yang diperoleh ditetapkan untuk yang diperoleh adalah lebih tinggi daripada jika nilai ini lebih dekat ke nol.

#### Layar Continue

 ŠOLVE melakukan konvergensi beberapa kali sesuai yang telah ditentukan sebelumnya. Jika tidak menemukan solusi, maka ditampilkan layar konfirmasi yang memperlihatkan "Continue: [=]", menanyakan apakah Anda ingin melanjutkan. Tekan (=) untuk melanjutkan atau (a) untuk membatalkan operasi SOLVE.

## Fungsi CALC

| <ul> <li>Fungsi CALC dianggap merupakan zona memori dengan<br/>maksimum 79 langkah bagi Anda untuk menyimpan<br/>ungkapan kalkulasi tunggal yang akan dipanggil dan dihitung<br/>beberapa kali dengan nilai-nilai yang berbeda.</li> <li>Setelah memasukkan ungkapan kalkulasi dan menekan œ.c.,<br/>kalkulator akan meminta nilai saat ini dari variabel-variabel<br/>input Anda.</li> <li>Fungsi CALC hanya dapat digunakan dalam mode COMP<br/>atau mode CPLX.</li> </ul>                                                                                                    |                                                                                                    |  |  |
|----------------------------------------------------------------------------------------------------|----------------------------------------------------------------------------------------------------|--|--|
| Contoh: Untuk persamaan Y = 5x <sup>2</sup> –2x +1, hitung nilai Y jika x = 5<br>atau x = 7.                                                                                                    |                                                                                                    |  |  |
|                                                                                                    |                                                                                                    |  |  |
|                                                                                                    |                                                                                                    |  |  |
| Tombol yang bekerja                                                                                                    | Tampilan                                                                                                    |  |  |
| MODE 1 (MODE COMP)                                                                                                    | Tampilan<br>0                                                                                                    |  |  |
| Tombol yang bekerja       MoDE     1 (MODE COMP)       Alpha     Y       Alpha     Y       Alpha     Y                                                                                                    | Tampilan         0           Y=5X <sup>2</sup> -X+1         1                                                                                     |  |  |
| Tombol yang bekerja           Imosi (MODE COMP)           Alpha - S Alpha - X X <sup>2</sup> 2 Alpha - X + 1                                                                                                    | Tampilan         0           Y=5X <sup>2</sup> -X+1         0                                                                                     |  |  |
| Tombol yang bekerja           Imon 1         (MODE COMP)           Albin - 5         Albin - x²           - 2         Albin - x+ 1           Eact 5         =                                                                                                    | Tampilan           0           Y=5X <sup>2</sup> -X+1           0           Y=5X <sup>2</sup> -X+1                                                |  |  |
| Tombol yang bekerja           woot         1           (MODE COMP)           ###a         *           *         *           *         *           *         *           *         *           *         *           *         *           *         *           *         *           *         *           *         *           *         *           *         *           *         *           *         *           *         *           *         *           *         *           *         *           *         *           *         *           *         *           *         *           *         *           *         *           *         *           *         *           *         *           *         *           *         *           *         *           *         *           *         * </td <td>Tampilan           0           Y=5X<sup>2</sup>-X+1           0           Y=5X<sup>2</sup>-X+1           116</td>                                                                                                    | Tampilan           0           Y=5X <sup>2</sup> -X+1           0           Y=5X <sup>2</sup> -X+1           116                                  |  |  |
| Tombol yang bekerja           Imose         (MODE COMP)           Imba         S         Shiha         X           Imba         Y         Apha         S         Shiha         X           Imba         Y         Apha         S         S         Imba         X         X           Imba         Y         Apha         S         S         Imba         X         X           Imba         Y         Apha         S         S         Imba         X         X           Imba         Y         Apha         S         S         Imba         X         X           Imba         Y         Apha         S         S         Imba         X         X           Imba         Y         Apha         S         Imba         X         Y         Imba         X         Y         Imba         X         Y         Imba         X         Y         Imba         X         Y         Imba         X         Y         Imba         X         Y         Imba         X         Y         Imba         X         Y         Imba         X         Y         Imba         X         Y         Y | Tampilan           0           Y=5X <sup>2</sup> -X+1           0           Y=5X <sup>2</sup> -X+1           116           Y=5X <sup>2</sup> -X+1 |  |  |

! Ungkapan tersimpan 🔤 akan dihapus ketika Anda mulai kalkulasi yang baru, ubah ke mode lainnya, atau matikan kalkulator.

## Kalkulasi Diferensial

- Tekan MODE 1 untuk masuk ke mode COMP.
- Untuk melaksanakan kalkulasi diferensial, Anda harus memasukkan ungkapan dalam bentuk:
  - shift 🚛 ungkapan diferensial 📩 a 🏠 🗸 🕖
  - Ungkapan diferensial harus berisi variabel x.
  - "a" adalah koefisien diferensial.
  - "△x" x" adalah interval perubahan x (presisi kalkulasi).
- Contoh: Untuk menentukan derivatif di titik x = 10, △x = 10<sup>-8</sup>, funtuk fungsi f(x) = sin(3x + 30).

| Tombol yang bekerja                                                                                                    | Tampilan         |  |  |
|----------------------------------------------------------------------------------------------------|------------------|--|--|
| MODE 1 (MODE COMP)                                                                                                    | 0                |  |  |
| $\int \frac{d_{T}}{dx} \sin (3) + \int \frac{d_{T}}{dx} \sin (3) + \int \frac{d_{T}}{dx} \sin$ | d/dx(sin(3X+30)⊳ |  |  |
| + 3 0 ) hift '1                                                                                                    |                  |  |  |
| EXP (-) 8 ) =                                                                                                    | 0.04534498409    |  |  |

- ! Anda dapat membiarkan ∆x dalam ungkapan diferensial dan kalkulator secara otomatis akan mengganti sebuah nilai untuk ∆x.
- ! Semakin kecil nilai ∠x yang dimasukkan, semakin lama waktu kalkulasinya dan hasilnya menjadi lebih akurat; semakin besar nilai ∆x yang dimasukkan, semakin pendek waktu kalkulasinya dan hasilnya menjadi kurang akurat.
- ! Titik-tik takkontinyu dan perubahan-perubahan ekstrim pada nilai x dapat menyebabkan hasil yang takakurat atau galat.
- ! Ketika melaksanakan kalkulasi diferensial dengan fungsi trigonometrik, pilih radian (Rad) sebagai pengesetan satuan sudut.
- ! Log<sub>a</sub>b, i~Rand, Rec ( dan Pol ( fungsi-fungsi tidak dapat bergabung dalam kalkulasi diferensial.

## Kalkulasi Pengintegralan

- Tekan MODE 1 untuk masuk ke mode COMP.
- Untuk melaksanakan kalkulasi pengintegralan Anda diwajibkan untuk memasukkan elemen-elemen berikut:

```
🔏 ungkapan pengintegralan 📩 a 📩 b 📩 n 🕖
```

- Ungkapan pengintegralan mempunyai variabel x.
- "a" dan "b" yang menentukan rentang pengintegralan terhingga.
- "n" adalah jumlah partisi (setara dengan N = 2<sup>n</sup>).
- Kalkulasi pengintegralan didasarkan pada aturan Simpson.

Jika jumlah digit signifikan bertambah, kalkulasi pengintegralan internal perlu banyak waktu untuk penyelesaiannya. Pada beberapa kasus, bahkan setelah banyak waktu dihabiskan untuk melaksanakan suatu kalkulasi, hasil kalkulasi bisa jadi keliru. Khususnya jika digit signifikan adalah kurang dari 1, GALAT kemungkinan terjadi.

Contoh: Lakukan kalkulasi pengintegralan untuk

$$\int_{2}^{3} (5x^{4} + 3x^{2} + 2x + 1) dx, \text{ dengan } n = 4.$$

| Tombol yang bekerja                                                                                                    | Tampilan                      |  |
|----------------------------------------------------------------------------------------------------|-------------------------------|--|
| MODE 1                                                                                                    | 0                             |  |
| $ \begin{array}{c} \int_{\mathbb{C}^{\bullet}} 5 & \stackrel{\text{Alpha}}{\longrightarrow} x & x^{\bullet} & 4 \end{array} ) \\ + 3 & \stackrel{\text{Alpha}}{\longrightarrow} x^{2} & + 2 \end{array} $ | ∫(5X^(4)+3X <sup>2</sup> +2X⊳ |  |
| Alpha × + 1 Shift 2                                                                                                    | 236                           |  |
| Shift '3 Shift '4 ) =                                                                                                    |                               |  |

- ! Ketika melakukan kalkulasi pengintegralan dengan fungsi trigonometrik, pilih radian (Rad) sebagai pengesetan satuan sudut.
- ! Log<sub>a</sub>b, i∼Rand, Rec (dan Pol (fungsi-fungsi tidak dapat bergabung dalam kalkulasi pengintegralan).

### Kalkulasi Matriks

- Tekan MODE 7 untuk masuk ke mode Matriks.
- Sebelum memulai kalkulasi matriks, Anda harus membuat satu matriks atau maksimum empat matriks yang diberi nama A, B, C dan D dalam satu waktu. Dimension matriks dapat digunakan hingga 4x4.
- Hasil kalkulasi matriks secara otomatis disimpan ke dalam memori MatAns. Anda dapat menggunakan memori matriks MatAns untuk kalkulasi matriks berikutnya.

#### Membuat Matriks

Tekan MODE 7 untuk masuk ke mode Matriks.

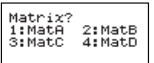

■ Tekan CA Apps → untuk menggunakan aplikasi MATX; tekan

| 1:Dim 2:Data<br>3:MatA 4:MatB<br>5:MatC 6:MatD<br>7:MatAns | Tekan tombol | 1:Det<br>3:Ide<br>5:Inv | 2:Trn<br>4:Adj |
|------------------------------------------------------------|--------------|-------------------------|----------------|
|------------------------------------------------------------|--------------|-------------------------|----------------|

| ITEM MATX        | DESKRIPSI                                                                       |
|------------------|---------------------------------------------------------------------------------|
| [1] Dim          | Menentukan Ingatan Matriks A hingga D, dan<br>menentukan dimensi (sampai 4 x 4) |
| [2] Data         | Menentukan matriks A-D untuk diedit dan elemen<br>matriks yang bersangkutan     |
| [3] MatA to MatD | Memilih matriks A hingga D                                                      |
| [4] MatAns       | Jawaban Kalkulasi Matriks & Simpan ke dalam MatAns                              |
| [5] Det          | Menentukan fungsi Matriks A-D                                                   |
| [6] Trn          | Data transpos dalam Matriks A-D                                                 |
| [7] Ide          | Identitas matriks                                                               |
| [8] Adj          | Adjoint ke Matriks                                                              |
| [9] Inv          | Balikan Matriks                                                                 |

Tekan CA untuk keluar dari layar pembuatan matriks.

## Mengedit Data Matriks

- Tekan CA Apps 2 (Data), kemudian tentukan matriks A, B, C atau D untuk mengedit dan indikator elemen matriks yang bersangkutan akan ditampilkan.
- Memasukkan nilai baru dan tekan = untuk mengonfirmasi edit.
- Tekan CA untuk keluar dari layar mengedit matriks.

### Penambahan, Pengurangan dan Perkalian Matriks

2 3) 9 8 7 5 Contoh: MatA = 6 6 5 . MatA x MatB=? . MatB = 4 7 q 3 2

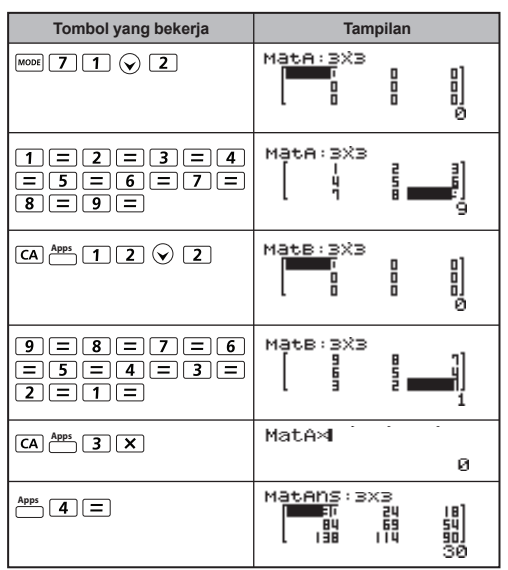

! Matriks yang akan ditambah, dikurangi atau dikalikan harus dalam ukuran yang sama. Galat terjadi jika Anda mencoba menambah, mengurangi atau mengalikan matriks yang dimensi-dimensinya berbeda satu sama lain. Contohnya, Anda tidak dapat menambah atau mengurangi matriks 2 x 3 pada matriks 2 x 2.

### Mendapatkan Hasil Kali Skalar suatu Matriks

Tiap posisi dalam matriks dikalikan dengan sebuah nilai tunggal, yang menghasilkan suatu matriks dengan size yang sama.

# **Contoh:** Kalikan Matriks C = $\begin{pmatrix} 3 & -2 \\ -1 & 5 \end{pmatrix}$ dengan 2 < Result: $\begin{pmatrix} 6 & -4 \\ -2 & 10 \end{pmatrix}$

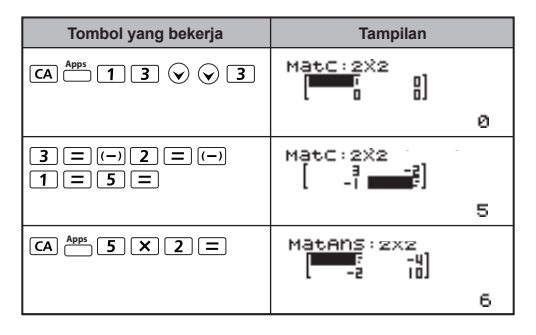

## Mendapatkan Determinan suatu Matriks (10 -5)

## Contoh: Dapatkan determinan Matriks C = <Hasil: -471>

| 10 | -5 | 3]   |
|----|----|------|
| 4  | 9  | 2    |
| 1  | 7  | -3 ) |

| Tombol yang bekerja                                    | Tampilan          |
|--------------------------------------------------------|-------------------|
| CA App: 11 📎 Z                                         | MatA:3%3          |
| 10 = (-)5 = 3<br>= (-)4 = 9 = 2<br>= 1 = 7 = (-)3<br>= | Mata:3X3          |
|                                                        | Det()<br>Ø        |
| Apps 3 ) =                                             | Det(MatA)<br>-471 |

! Terjadi galat jika Anda mendapatkan determinan matriks non-kuadrat.

## Membuat Transpos suatu Matriks

**Contoh:** Membuat transpos Matriks B =  $\begin{bmatrix} 9 & 5 \\ 6 & 2 \\ 8 & 4 \end{bmatrix}$  <Hasil:  $\begin{bmatrix} 9 & 6 & 8 \\ 5 & 2 & 4 \end{bmatrix}$  >

| Tombol yang bekerja        | Tampilan             |
|----------------------------|----------------------|
| CA <sup>Apps</sup> 1 2 👽 3 | Mat8:3%2             |
| 9=5=6=2<br>=8=4=           | MatB: 3%2            |
|                            | Trn()<br>Ø           |
| Apps 4) =                  | Matans(2x3<br>■5 5 8 |

## Identitas Matriks

Contoh: Identitas Matriks D  $\begin{pmatrix} 1 & 0 \\ 0 & 1 \end{pmatrix}$ 

| Tombol yang bekerja | Tampilan   |
|---------------------|------------|
|                     | Ide(       |
|                     | 0          |
| 2)=                 | Matans:2x2 |
|                     | 1          |

## Adjoin Matriks

Contoh: Adjoin Matriks A

$$\begin{array}{c} 2 & 3 \\ 4 & 5 \end{array} \right) \quad < \text{Hasil:} \left[ \begin{array}{c} 5 & -3 \\ -4 & 2 \end{array} \right] >$$

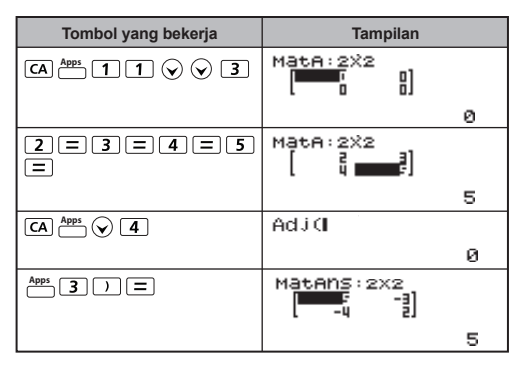

### Membuat Balikan suatu Matriks

Contoh: Membuat balikan Matriks C =  $\begin{pmatrix} 8 & 2 \\ 3 & 6 \end{pmatrix}$ <Hasil:  $\begin{pmatrix} 0.142857142 & -0.047619047 \\ -0.071428571 & 0.19047619 \end{pmatrix}$ >

| Tombol yang bekerja | Tampilan                                         |
|---------------------|--------------------------------------------------|
|                     | MatC:2X2                                         |
|                     | Ø                                                |
| 8=2=3=6<br>=        | MatC:2X2                                         |
|                     | 6                                                |
| CA Apps 🖌 5         | Inv(                                             |
|                     | 0                                                |
| Apps 5) =           | Matans:2x2<br>[IMULE: -0.041]<br>[-0.011 0.1904] |
|                     | 1.7                                              |

### Menentukan nilai Absolut suatu Matriks

Contoh: Untuk menentukan nilai absolut balik Matriks C pada contoh sebelumnya.

| Tombol yang bekerja | Tampilan                                       |
|---------------------|------------------------------------------------|
| CA Abs              | Abs(                                           |
|                     | 0                                              |
| Apps 7 ) =          | Matans:2x2<br>[MUR: 0.0416]<br>[0.0114 0.1904] |
|                     | 1.7                                            |

## Kalkulasi Vektor

- Tekan MODE 8 untuk masuk ke mode Vektor.
- Sebelum memulai kalkulasi Vektor. Anda harus membuat satu vektor atau lebih yang diberi nama A, B, C dan D (maksimum oven vektor satu kali.
- Hasil kalkulasi vektor secara otomatis disimpan ke dalam memori VctAns, Anda dapat menggunakan memori vektor VctAns untuk kalkulasi vektor berikutnya.

#### Membuat sebuah Vektor

Tekan MODE 8 untuk masuk ke mode Vektor.

|--|

T

| ekan | CA | Duntuk | menggunakan | perangkat | Vektor |
|------|----|--------|-------------|-----------|--------|
|      |    |        |             |           |        |

| 1:Dim    | 2:Data |
|----------|--------|
| 3:VctA   | 4:VctB |
| 5:VctC   | 6:VctD |
| 7:VctAns | 8:Dot  |

| ITEM             | DESKRIPSI                                                                                  |
|------------------|--------------------------------------------------------------------------------------------|
| [1] Dim          | Menentukan Name Vektor A sampai D, dan<br>menentukan dimensi (2D atau 3D)                  |
| [2] Data         | Menentukan Vektor A-D untuk diedit dan elemen<br>matriks yang bersangkutan                 |
| [3] VctA to VctD | Memilih Vektor A sampai D                                                                  |
| [4] VctAns       | Jawaban Kalkulasi Vektor & Simpan ke dalam VctAns                                          |
| [5] Dot          | Memasukkan perintah "•" untuk mendapatkan produk titik suatu vektor Di luar VCTR MODE Apps |

Tekan CA untuk keluar dari layar pembuatan matriks.

## Mengedit Elemen Vektor

- Tekan CA Apps 2 (data), kemudian tentukan matriks A, B, C atau D untuk diedit dan indikator elemen vektor yang bersangkutan akan ditampilkan.
- Memasukkan nilai yang baru dan tekan unuk mengonfirmasi edit. \_\_\_\_
- Tekan CA untuk keluar dari layar mengedit vektor.

### Penambahan dan Pengurangan Vektor

Contoh: Vektor A = (9,5), Vektor B = (7,3), Vektor A - Vektor B =?

| Tombol yang bekerja | Tampilan           |
|---------------------|--------------------|
| MODE 8 1 2          | VotA:2             |
|                     | Ø                  |
| 8 = 5 =             | VotA:2<br>[ B      |
|                     | 5                  |
|                     | VotB:2             |
|                     | ø                  |
| 7 = 3 =             | VctB:2<br>[ 1 ] [] |
|                     | 3                  |
|                     | VctA•I             |
|                     | 0                  |
| Apps 4 =            | Votans:2           |
|                     | 1                  |

! Galat terjadi jika Anda mencoba menambah atau mengurangi vektor yang dimensinya berbeda satu sama lain. Contohnya Vektor A (a,b,c) tidak dapat menambah atau mengurangi dengan Vektor B (d,e).

## Mendapatkan Hasil Kali Skalar suatu Vektor

Tiap posisi dalam vektor dikalikan dengan suatu nilai tunggal, menghasilkan vektor dengan ukuran yang sama. s x VctA(a,b) = VctB(axs, bxs)

Contoh: Untuk Mengalikan Vektor C = (4,5,-6) dengan 5

| Tombol yang bekerja | Tampilan                |
|---------------------|-------------------------|
|                     | VotC:3                  |
|                     | 0                       |
| 4 = 5 = (-) 6 =     | VotC:3<br>[ 4 5 _F]     |
|                     | -6                      |
|                     | Votans:3<br>I a zs -aol |
|                     | 20                      |

#### Hitung Hasil Kali Bagian Dalam Dua Vektor

Contoh: Hitung hasil kali bagian dalam Vektor A dan Vektor B. Dengan Vektor A = (4,5,-6) dan Vektor B = (-7,8,9).

| Tombol yang bekerja | Tamp             | oilan  |
|---------------------|------------------|--------|
|                     | VctA:3           | נס נ   |
|                     |                  | ø      |
| 4 = 5 = (-) 6 =     | VotA:3<br>[ 4 !  | -6)    |
|                     |                  | -6     |
|                     | VctB:3           | נס נ   |
|                     |                  | ø      |
| (-) 7 = 8 = 9 =     | VotB:3<br>[ -1 ] | -<br>- |
|                     |                  | 9      |
|                     | VctA             | -      |
|                     |                  | 0      |
| Apps 8              | UctA•            |        |
|                     |                  | Ø      |
| Apps 4 =            | VctA•VctB        | -      |
|                     |                  | -42    |

## Hitung Hasil Kali Bagian Luar Dua Vektor

Contoh: Hitung hasil kali bagian luar Vektor A dan Vektor B. Dengan Vektor A = (4,5,-6) dan Vektor B = (-7,8,9).

| Tombol yang bekerja | Tan            | npilar | n   |
|---------------------|----------------|--------|-----|
|                     | VctA:3         | ٥      | 0]  |
|                     |                |        | ø   |
| 4 = 5 = (-) 6 =     | VctA:3<br>[ 4  | 5      | -61 |
|                     |                |        | -6  |
|                     | VotB:3         | ٥      | ۵۱  |
|                     |                |        | ø   |
| (-) 7 = 8 = 9 =     | VotB:3<br>[ -1 | 8      | 9)  |
|                     |                |        | 9   |
|                     | UctA×4         | -      | -   |
|                     |                |        | 0   |
|                     | VotAns:3       | 6      | 67] |
|                     |                |        | 93  |

! Galat terjadi jika Anda mencoba mendapatkan hasil kali bagian dalam atau bagian luar dua vektor yang dimensinya berbeda satu sama lain.

### Menentukan nilai Absolut Vektor

Contoh 1: Untuk menentukan nilai absolut Vektor C. Dengan Vektor C = (4,5,-6) dan sudah dibuat dalam kalkulator.

| Tombol yang bekerja | Tampilan              |
|---------------------|-----------------------|
|                     | VotA:3<br>• • • • • • |
|                     | 0                     |
| 4=5=(-)6=           | VotA:3<br>[ 4 5 _F]   |
|                     | -6                    |
| CA Abs 5 ) =        | Abs(VctC)             |
|                     | 8.774964387           |

Contoh 2: Basis pada n Vektor A=(-1, 0, 1) dan Vektor B=(1, 2, 0), menentukan ukuran sudut (satuan sudut: Deg) dan ukuran 1 vektor tegak lurus A dan B.

$$\cos \theta = \frac{(A \cdot B)}{|A||B|}$$
, sedangkan  $\theta = \cos \frac{-1}{|A||B|}$   
Ukuran 1 vektor tegak lurus A dan B=  $\frac{A \times B}{|A \times B|}$ 

< Hasil: VctA × VctB |VctA × VctB| =(0.6666666666, -0.333333333, 0.6666666666) >

| Tombol yang bekerja                                                                                                    | Tampilan                        |
|----------------------------------------------------------------------------------------------------|---------------------------------|
|                                                                                                    | VotA:3                          |
|                                                                                                    | 0                               |
|                                                                                                    | VotA:3<br>[ -1 0                |
|                                                                                                    | 1                               |
|                                                                                                    | VotB:3                          |
|                                                                                                    | 0                               |
| 1=2=0=                                                                                                    | VotB:3<br>[ ] 2                 |
|                                                                                                    | 0                               |
| CA Apps 3 Apps 8 Apps 4                                                                                                    | VctA•VctB                       |
|                                                                                                    | 0                               |
| ÷ ( Abs Apps 3 ) ×                                                                                                    | UctA•UctB÷(Abs(⊳                |
| Abs 4 ) =                                                                                                    | -0.316227766                    |
| Shift         cos <sup>-1</sup> Ans         )         =         Apps         3           X         Apps         4         =          3        | VotAns:3                        |
|                                                                                                    | -2                              |
| $ \begin{array}{c} \text{Abs} \stackrel{\text{Apps}}{\longrightarrow} 7 ) = \stackrel{\text{Apps}}{\longrightarrow} 7 \\ \hline \end{array} $ | VotAns:3<br>国际研究 0.9999 -0.666] |
|                                                                                                    | -2,3                            |

## Kalkulasi Table Fungsi (x,y)

Masukkan fungsi f(x) untuk membangkitkan tabel fungsi untuk x & f(x).

- Langkah-langkah untuk membangkitkan Tabel Bilangan
  - 1. Tekan More 6 untuk masuk ke kalkulasi fungsi Tabel.
  - 2. Layar Input Fungsi
    - Masukkan fungsi dengan variabel X ( Alpha X ) untuk membangkitkan Hasil Tabel Fungsi.
    - Semua variabel lainnya (A, B, C, D, Y) dan memori independen (M) berfungsi sebagai nilai tersebut.
    - Fungsi Pol, Rec, Q...r, S, d/dx tidak dapat digunakan di layar Input Fungsi.
    - · Kalkulasi Tabel Fungsi akan mengubah variabel-X.
  - 3. Masukkan informasi start, end & step
    - Masukkan nilai, tekan unuk mengonfirmasi di layar-layar berikut
    - Ungkapan input dan nilai hasil tampilan di layar-layar berikut adalah dalam status mode Baris
    - Ada maksimum 30 x-nilai untuk membangkitkan tabel fungsi.
       "Insufficient Error" akan diperlihatkan jika Anda memasukkan kombinasi nilai start, end, step adalah lebih dari 30 x-nilai.

| Layar tampilan | Anda mesti memasukkan:-                                                               |
|----------------|---------------------------------------------------------------------------------------|
| Start?         | Memasukkan batas bawah limit X (Asal =1).                                             |
| End?           | Memasukkan batas atas X (Asal = 5).<br>*Nilai End harus lebih besar dari nilai start. |
| Step?          | Masukkan step inkremen (Asal =1).                                                     |

- Di layar Hasil Tabel Fungsi, Anda tidak dapat mengedit isinya, dan tekan CA untuk kembali ke layar Input Fungsi.
- **Contoh:**  $f(x) = x^3 + 3x^2 2x$  untuk membangkitkan tabel fungsi untuk rentang  $1 \le x \le 5$ , yang ditambahkan dalam langkah 1.

| Tombol yang bekerja                                                                                                    | Tampilan                                  |
|----------------------------------------------------------------------------------------------------|-------------------------------------------|
| MODE 6                                                                                                    | f(x)=                                     |
| $\begin{array}{c c} Alpha & X & Shift & X' & + & 3 \\ \hline & & & & \\ & & & \\ & & & & \\ & & & \\ & & & & \\ & & & \\ & & & & \\ & & & \\ & & & \\ & & & \\ & & & \\ & & & & \\ & & & & \\ & & & $ | f(x)= X <sup>3</sup> +3X <sup>2</sup> -2X |
|                                                                                                    |                                           |
| $\odot \odot \odot \odot$                                                                                                    | 8 F(X)<br>8 40<br>104<br>5 190<br>5 5     |

## Mengganti Baterai

Jika karakter tampilan redup atau memperlihatkan pesan berikut pada layar, matikan kalkulator dan ganti baterai litium segera.

Low Battery

Ganti baterai litium dengan menggunakan prosedur berikut,

- 1. Tekan Shift OFF untuk mematikan kalkulator.
- 2. Lepaskan sekrup yang mengencangkan tutup baterai.
- 3. Lepaskan tutup baterai.
- Lepaskan baterai lama dengan bolpoin atau benda tajam serupa.
- 5. Masukkan baterai yang baru dengan sisi positif "+"menghadap ke atas.
- Awas: Risiko meledak jika baterai diganti dengan jenis baterai yang berbeda. Buang baterai sesuai dengan instruksi.
- Gangguan elektromagnetik atau muatan elektrostatik dapat menyebabkan tampilan terganggu atau isi memori hilang atau berubah. Apabila terjadi, tekan (∞), <sup>™</sup> (<sup>™</sup> 3) = (△) untuk menghidupkan kembali kalkulator.

## Saran dan Peringatan

- Kalkulator ini berisi komponen-komponen presisi seperti LSI chip dan tidak boleh digunakan di tempat yang mengalami perubahan suhu yang cepat, kotoran kelembapan atau debu yang berlebihan, atau terkena sinar matahari langsung.
- Panel tampilan kristal cair terbuat dari kaca dan tidak boleh terkena tekanan yang berlebihan.
- Ketika membersihkan kalkulator, jangan menggunakan kain lembap atau cairan yang mudah menguap seperti tinner cat. Gunakan hanya kain lembut, kering.
- Pada kondisi bagaimana pun jangan membongkar kalkulator. Jika Anda percaya bahwa kalkulator tidak berfungsi dengan benar, bawalah atau kirimkan kalkulator dengan jaminan ke kantor perwakilan servis Canon.
- Jangan membuang kalkulator dengan cara yang keliru seperti membakar; karena dapat menimbulkan risiko cedera pribadi atau kerusakan.

Anda disarankan untuk membuang produk ini sesuai dengan perundang-undangan di negara Anda.

 Ganti baterai sekali tiap dua tahun meskipun tidak sering digunakan.

## Hati-hati dengan Baterai!

- Jauhkan Baterai dari jangkauan anak-anak. Jika baterai tertelan, hubungi dokter segera.
- Penyalahgunaan baterai dapat menyebabkan kebocoran, ledakan, kerusakan atau cedera pribadi.
- Jangan mengisi atau membongkar baterai karena dapat menyebabkan hubung singkat.
- Jangan sampai membawa baterai ke tempat bersuhu tinggi, panas langsung, atau membuat dengan cara dibakar.
- Jangan biarkan baterai mati di dalam kalkulator karena baterai mati dapat bocor dan menyebabkan kerusakan pada kalkulator.
- Terus menerus menggunakan kalkulator dalam kondisi baterai rendah dapat menyebabkan operasi terganggu atau memori yang tersimpan dapat rusak atau hilang seluruhnya. Simpan catatan tertulis data penting setiap saat; dan ganti baterai sesegera mungkin.

## Spesifikasi

| Catu Day  | /a        | : Surya sel dan baterai Litium Tunggal    |
|-----------|-----------|-------------------------------------------|
| -         |           | (CR2032 x 1)                              |
| Konsum    | si Daya   | : DC 3.0V / 0.3mW                         |
| Umur Ba   | terai     | : Sekitar 4 tahun                         |
|           |           | (Berdasarkan operasi 1 jam per hari)      |
| Mati otor | natis     | : Sekitar 7 menit                         |
| Suhu Op   | erasi     | : 0° ~ 40°C                               |
| Ukuran:   | 171 (L) > | < 86 (W) × 17.3 (H) mm (dengan tutup) /   |
|           | 168 (L) > | < 80 (W) × 13.15 (H) mm (tanpa tutup)     |
| Berat     | : 120 g ( | dengan tutup) / 88 g (tanpa co tutup ver) |

\*Spesifikasi dapat berubah tanpa pemberitahuan.

#### CANON ELECTRONIC BUSINESS MACHINES (H.K.) CO., LTD.

17/F., Tower One, Ever Gain Plaza, 82-100 Container Port Road, Kwai Chung, New Territories, Hong Kong

### CANON MARKETING (MALAYSIA) SDN BHD.

Block D, Peremba Square, Saujana Resort, Section U2, 40150 Shah Alam, Selangor Darul Ehsan, Malaysia

© CANON ELECTRONIC BUSINESS MACHINES (H.K.) CO., LTD. 2012 E-IIN-012 DICETAK DI CINA